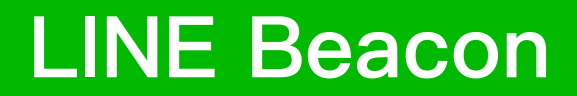

2023 Q3 Sales Kit

2023.06

## **LINE Beacon**

## 實踐OMO最強工具 將行銷延伸至實體接觸點,完美融入消費軌跡

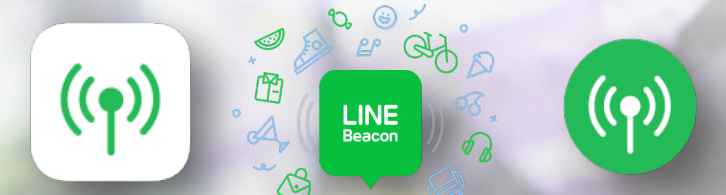

### **LINE Beacon**

- 01 產品介紹 02 產品規格
- 03 產品售價

#### 04 申請流程

- 05 測試、障礙排除流程
- 06 報表、後台數據
- 07 常見問題

# 產品介紹

## 什麼是LINE Beacon?

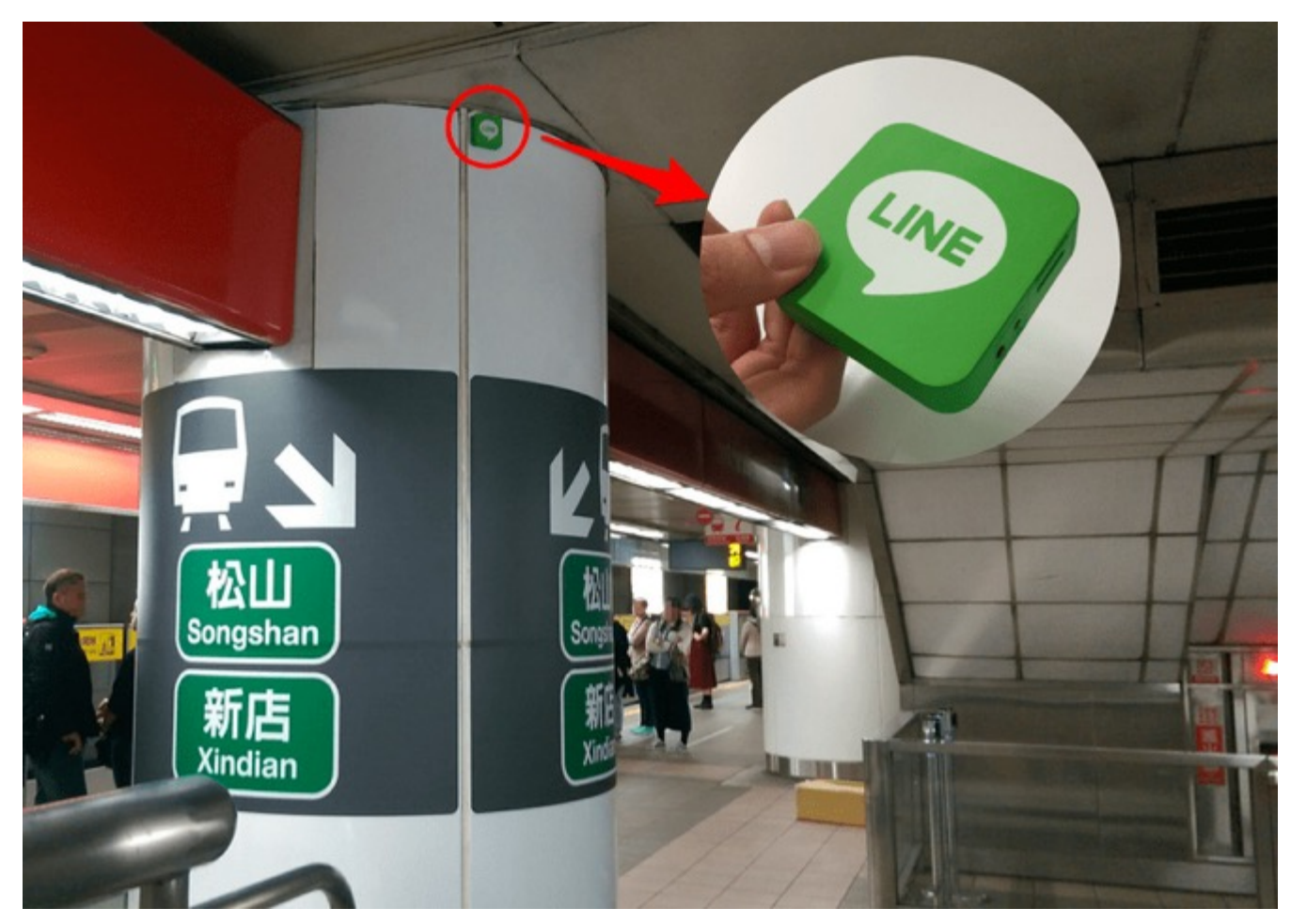

## 串連媒介 LINE Beacon

#### 以藍牙訊號與手機連線的無線設備

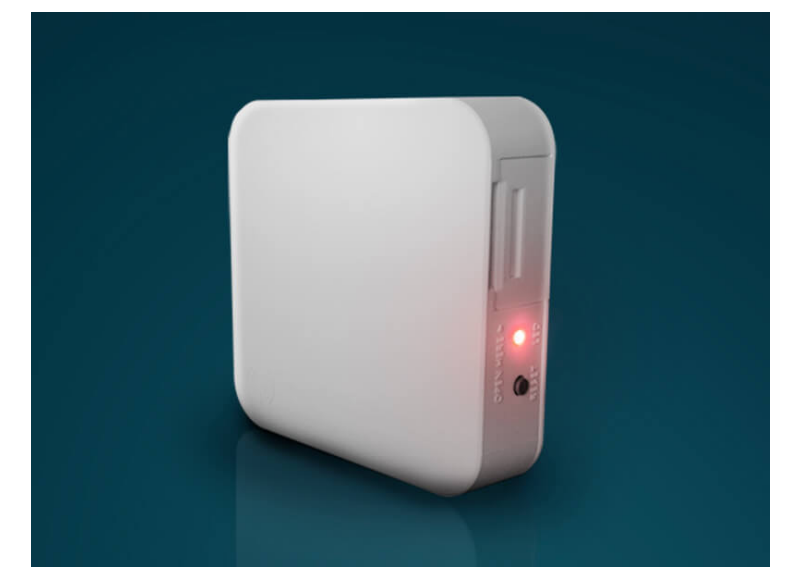

※僅為示意,外型以實際提供之Beacon為主

## 什麼是LINE Beacon?

官方帳號以LINE Beacon為媒介,向訊號範圍內有開啟藍牙與GPS的用戶傳送促銷資訊、店內服務或 個別化訊息等內容。

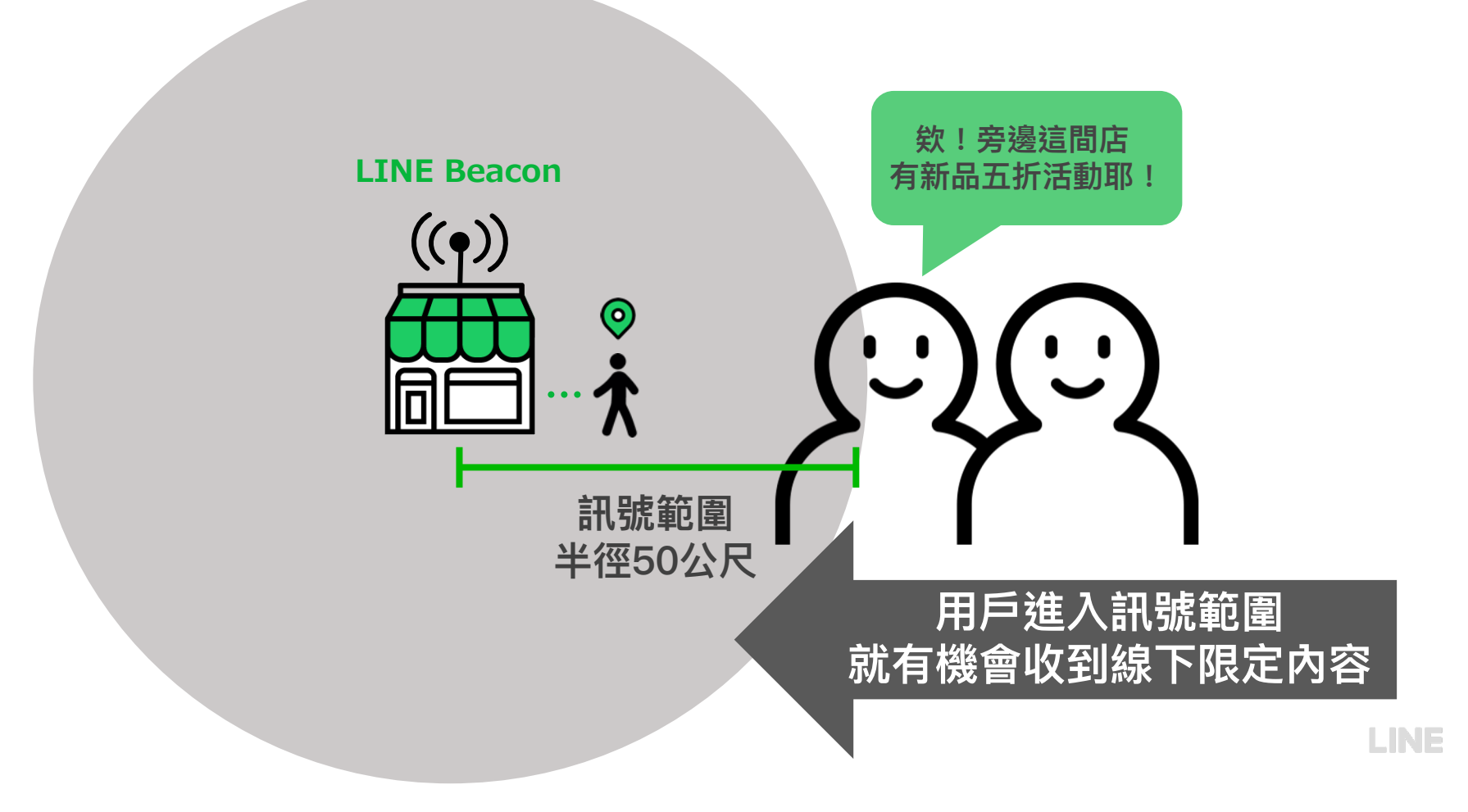

## 近五成 LINE使用者 平常有開啟手機藍芽功能的習慣

其中有開啟手機藍牙功能習慣的LINE使用者以20-39歲、工作者與學生比例顯著較高。

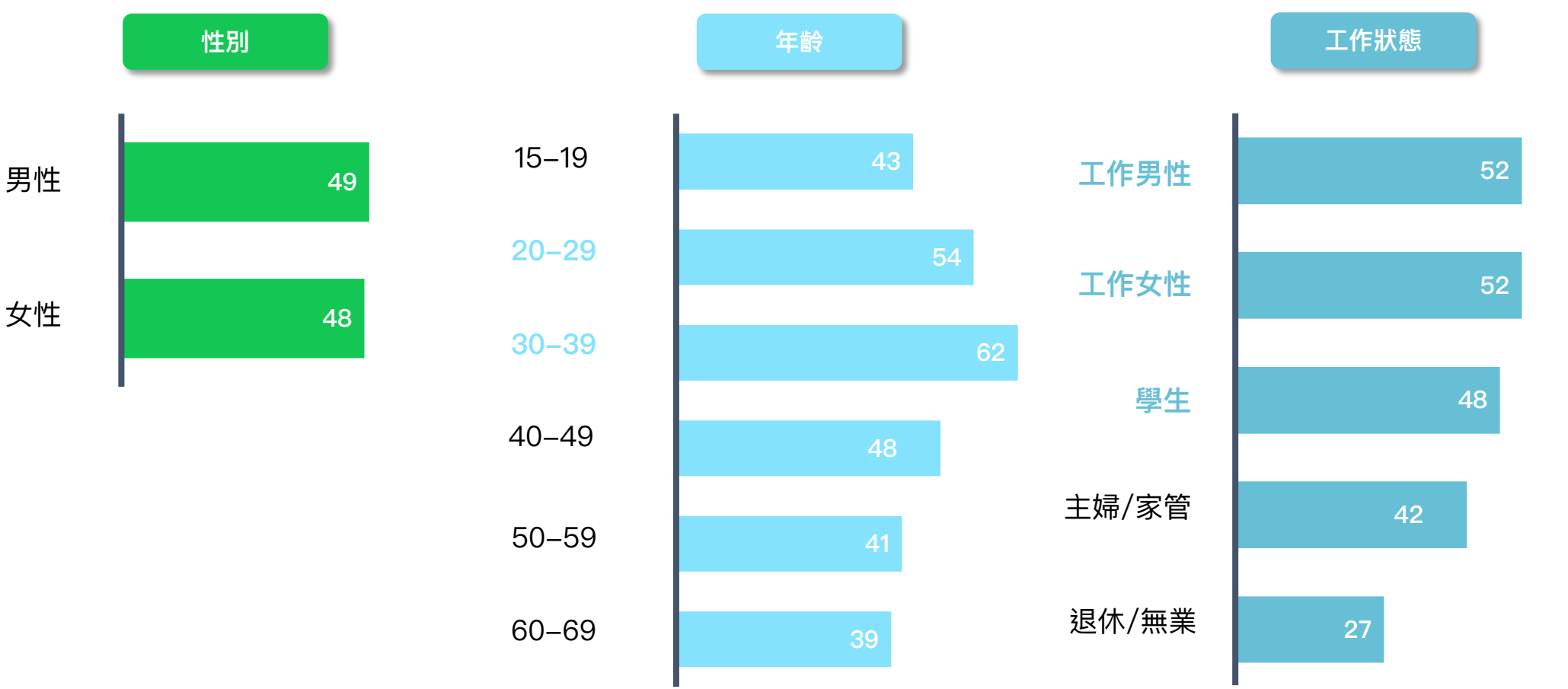

LINE

Source: 2022 LINE使用行為研究調查 Base: 15-69歲過去七天有使用LINE的人; N=1061; 加權千人數: 15,455千人

## LINE Beacon 兩大特色

進入Beacon場域,用戶聊天頁將跳出Beacon Banner或直接收到Beacon訊息。

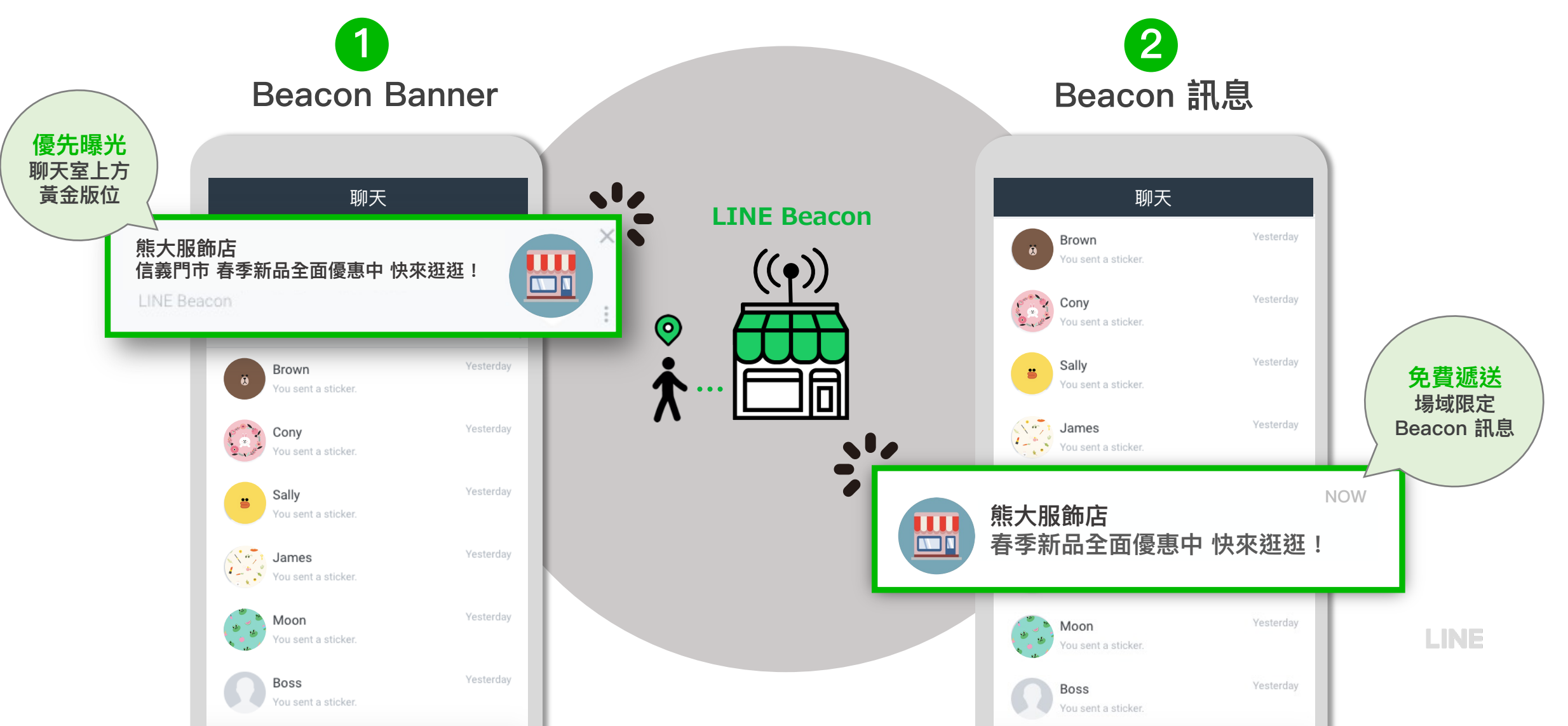

## LINE Beacon 流程: (1) 導官方帳號加好友

透過LINE Beacon聊天室上方黃金版位,引導消費者加入官方帳號好友互動,既有好友將直接收到訊息。

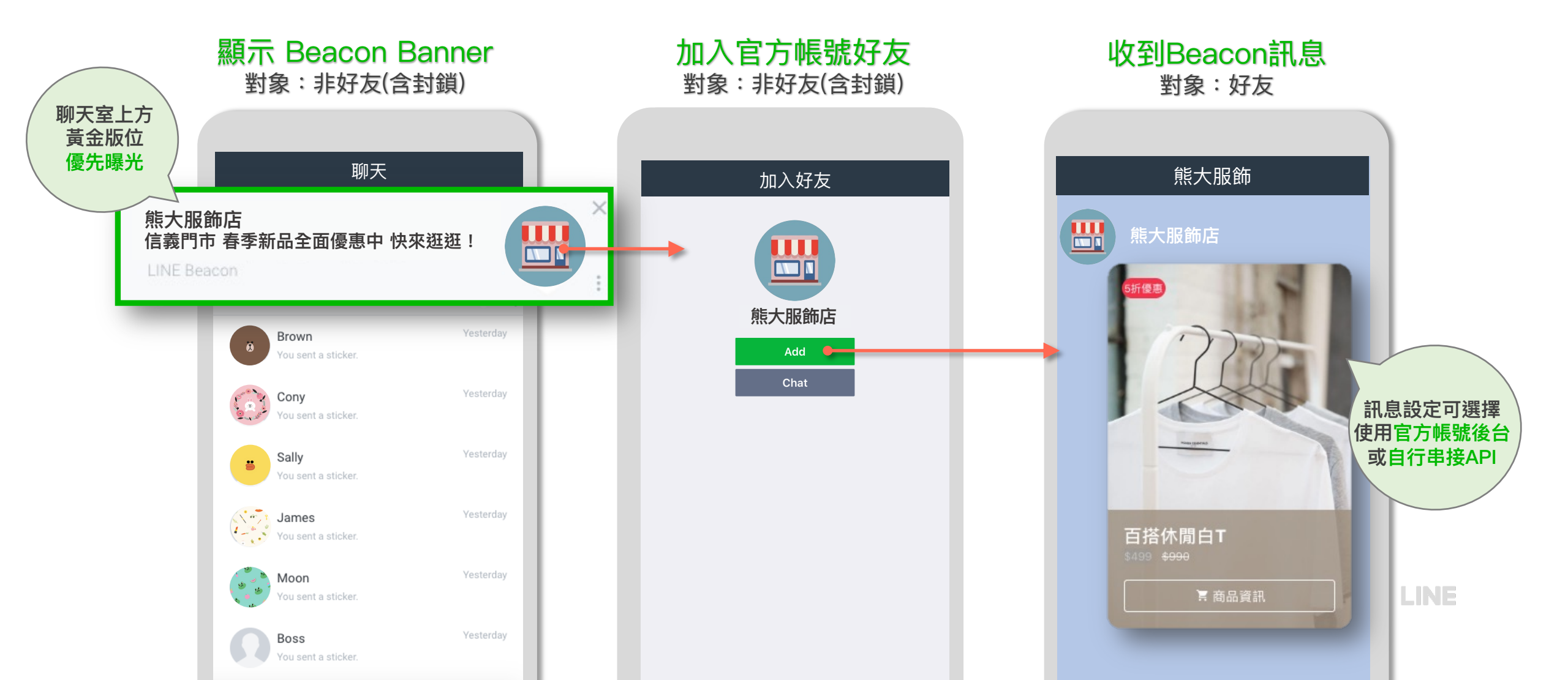

## LINE Beacon 流程: (2) 導指定連結

透過LINE Beacon聊天室上方黃金版位,可以直接外導指定連結[1],更直接地觸及消費者。

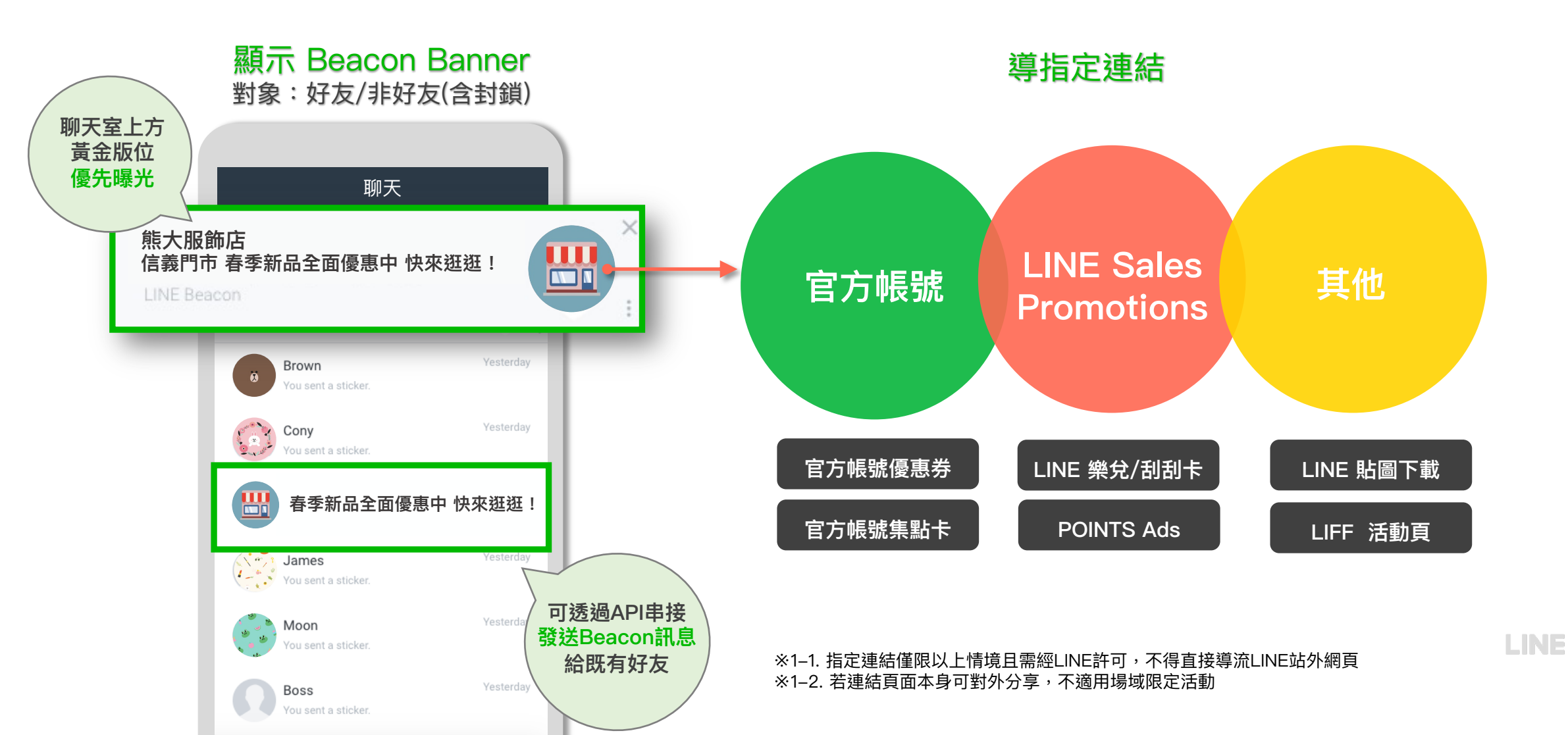

## LINE Beacon 讓行銷融入消費者軌跡

透過LINE Beacon,可以在實體接觸點做到導客、體驗、轉換與回流,讓行銷融入消費者軌跡。

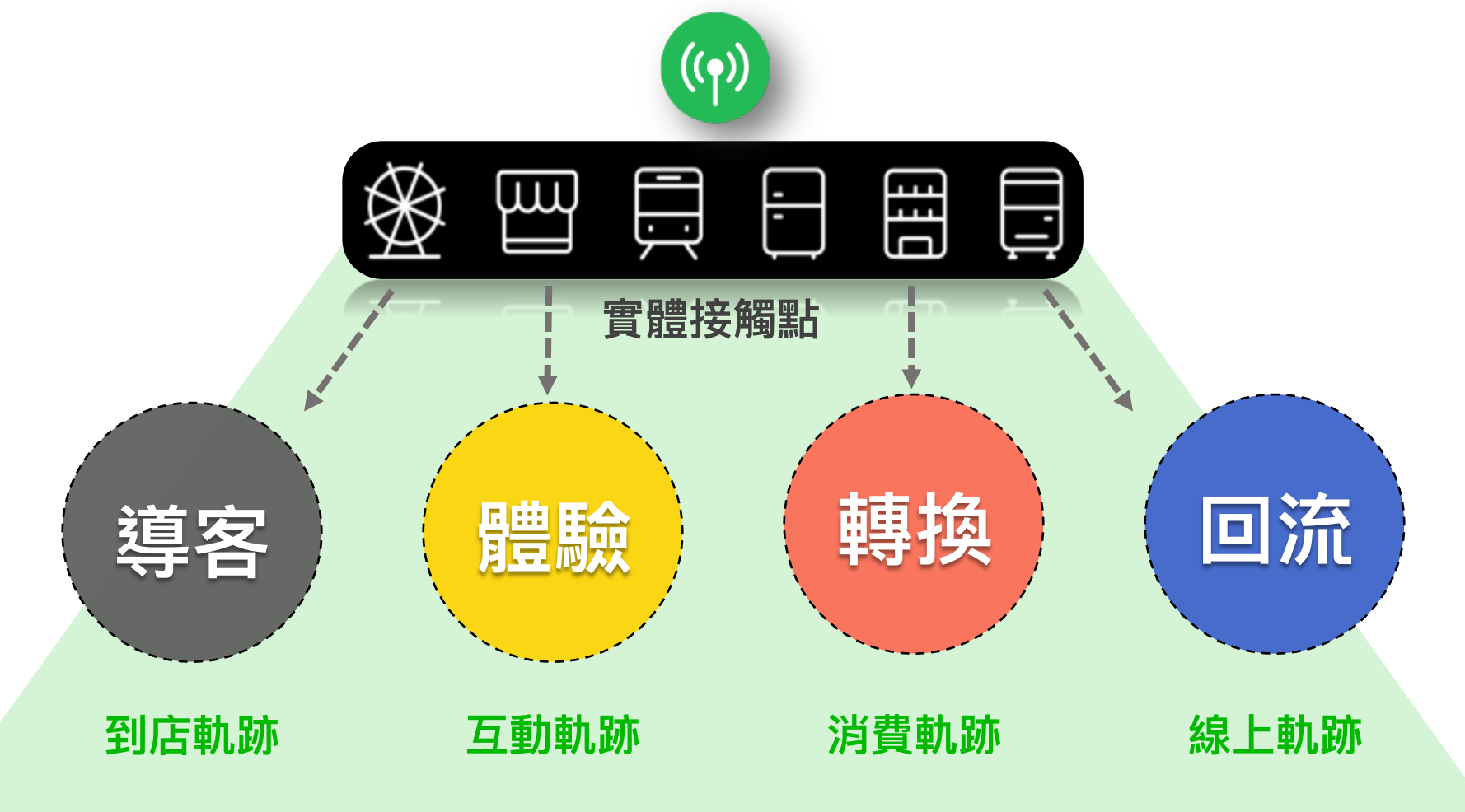

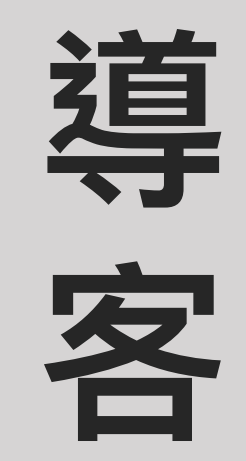

## 吸引鄰店消費者,留住潛在顧客

把握接觸機會,一步步引導附近用戶到店

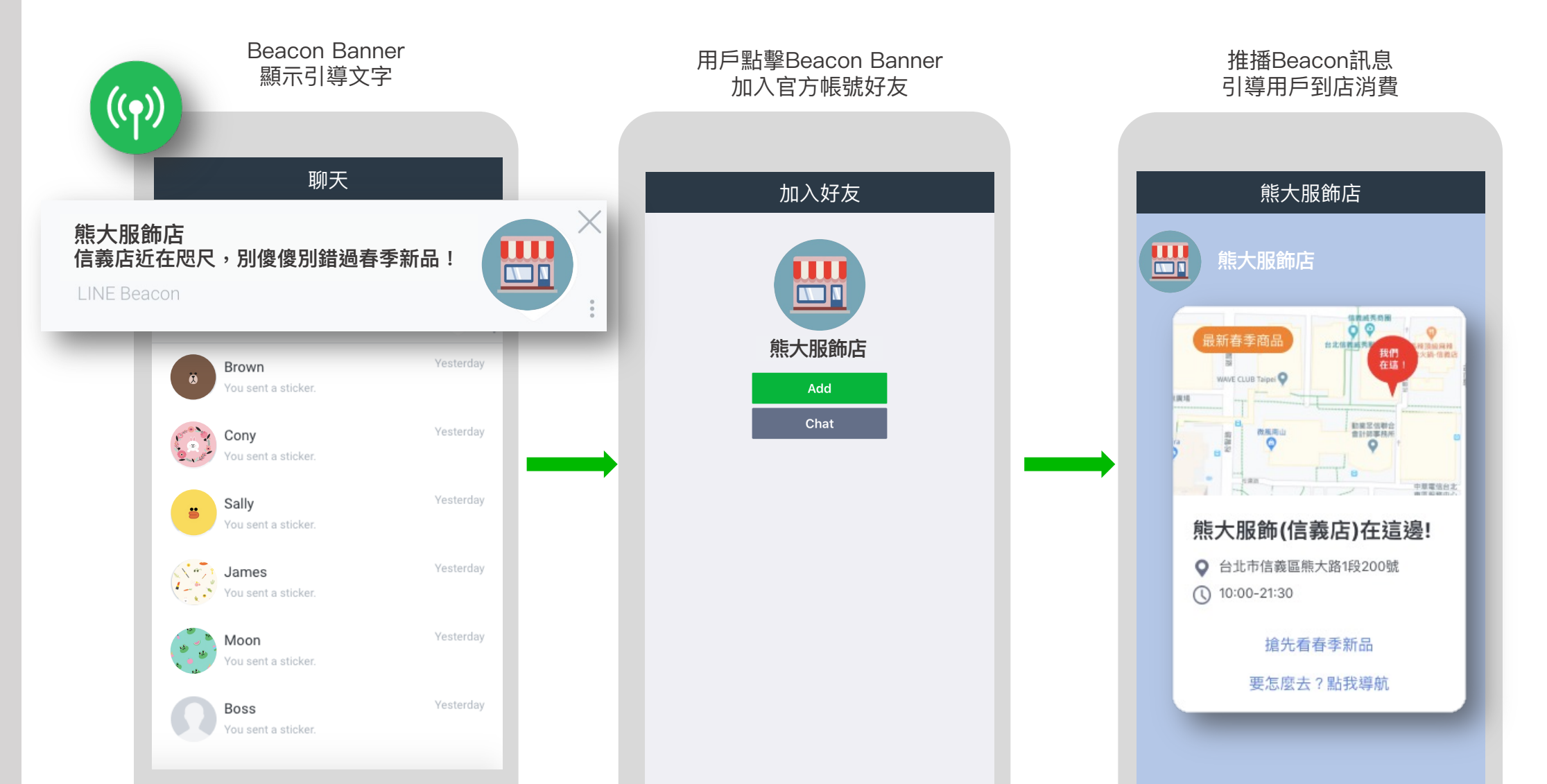

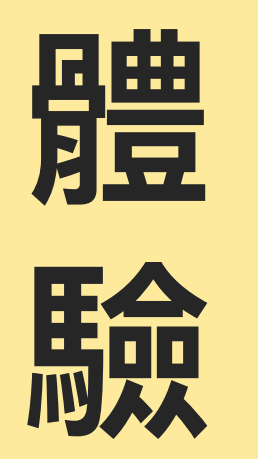

## 深化店內互動 提升品牌好感度

提供店內特殊服務、互動遊戲或任務

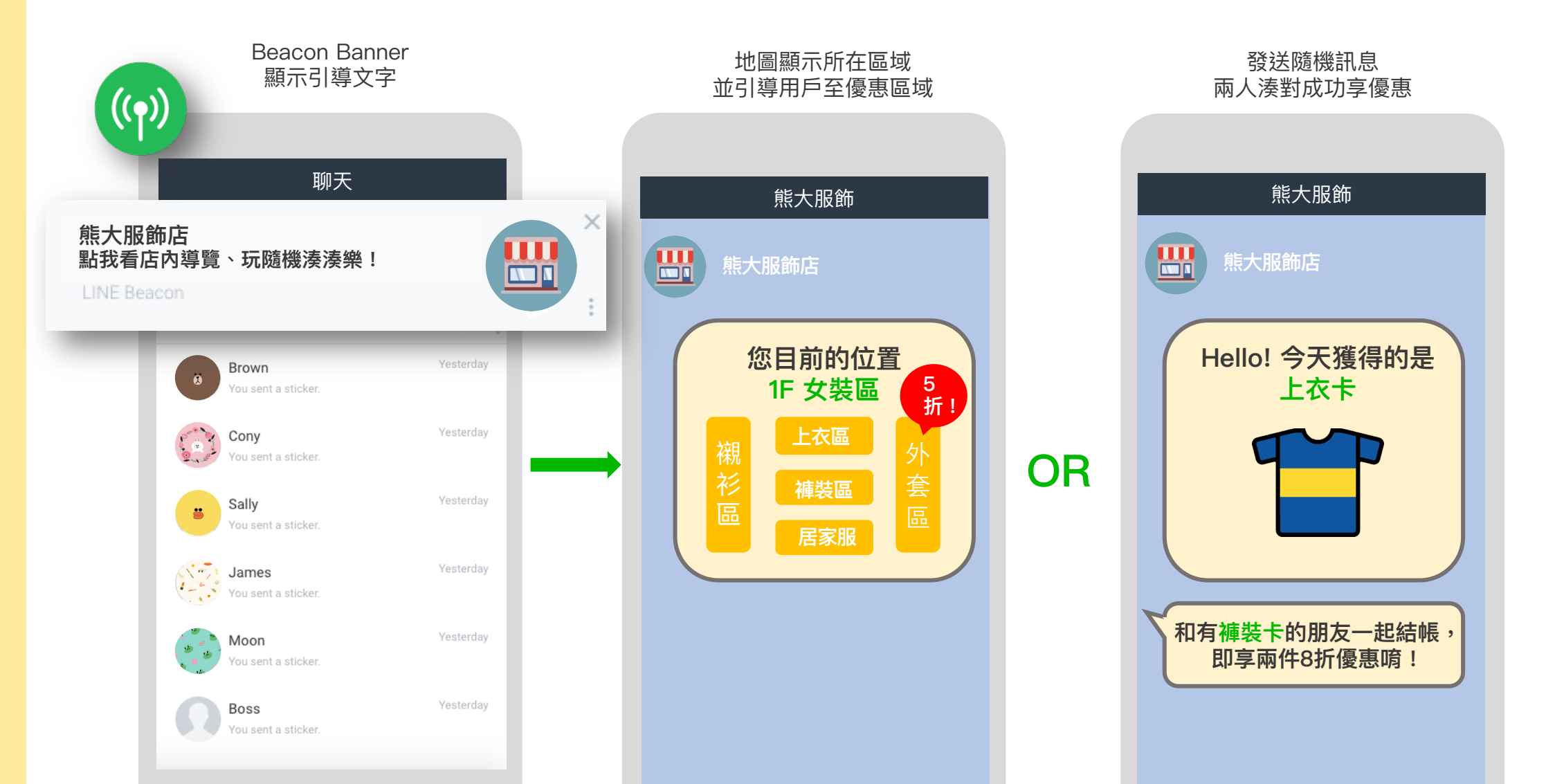

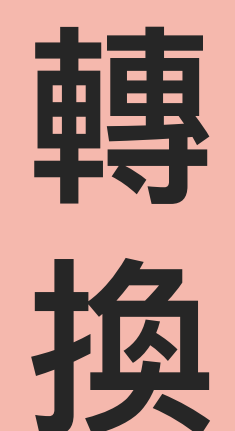

## 即時即地推播,刺激消費

推播限定優惠、抽獎券、或集點活動

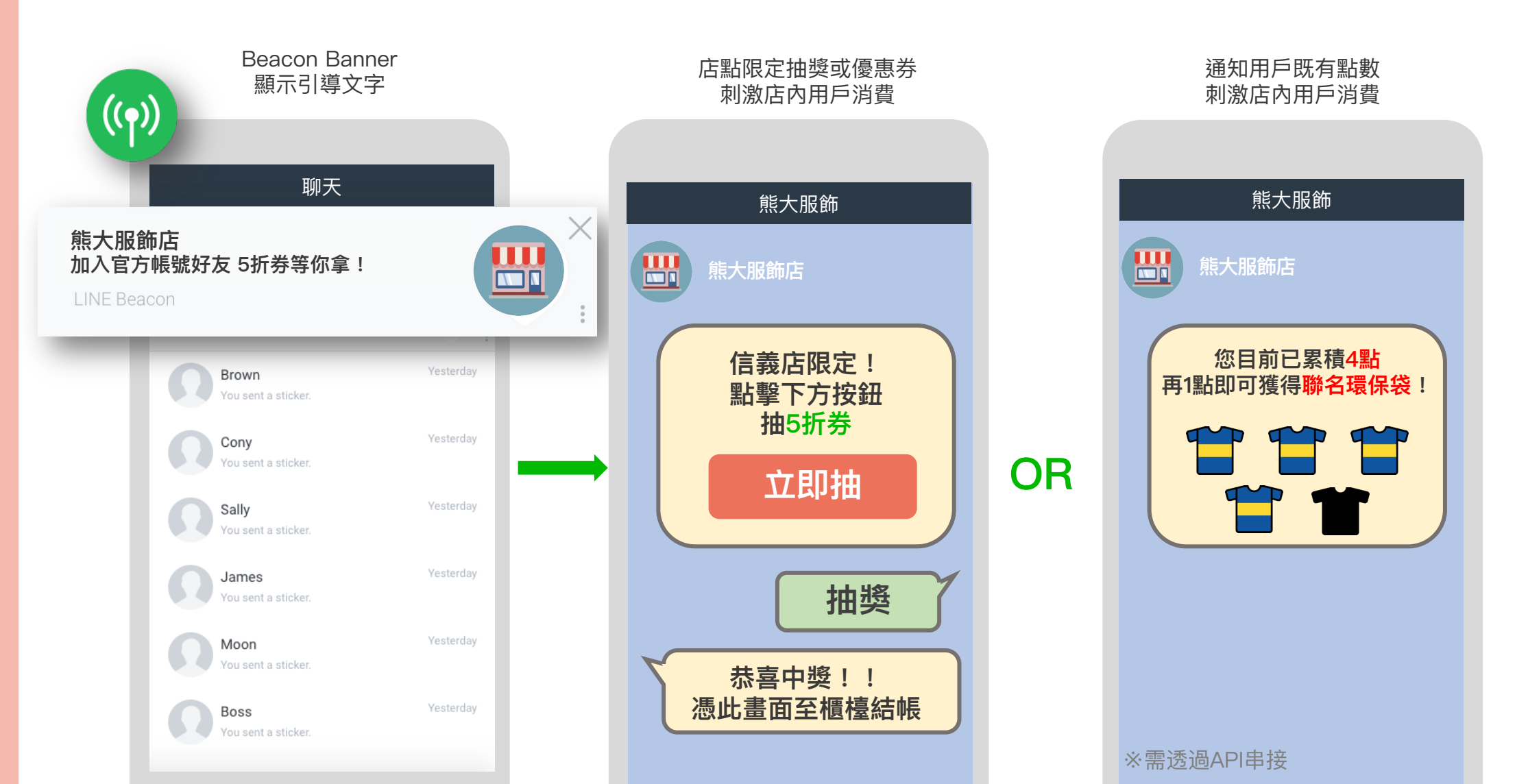

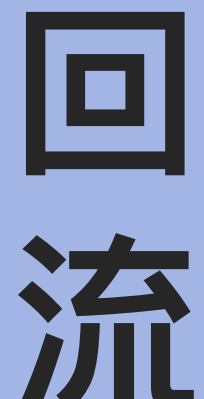

蒐集線下數據,線上再行銷 透過Beacon訊號,蒐集用戶UID、接收訊號時間、以及Beacon位置 \*個別用戶數據廣告主需自行記錄 5/2 數據蒐集 5/9 再行銷 LINE 名稱:莎莉 熊大服飾 UID UID: U123456789 熊大服飾店 <信義門市 限定> 接收訊號 2020/5/2 到店 全館 時間 1+1=5折 Beacon 先逛線上商城 熊大服飾 信義門市 位置 我的累積點數

# 產品規格

## LINE Beacon 規格

依據不同行銷目的,流程可以選擇「導官方帳號加好友」或是「導指定連結」。

| 流程                    | 導官方帕                                     | 導力                                                  | <b>旨定連結</b>     |                                            |  |  |  |  |
|-----------------------|------------------------------------------|-----------------------------------------------------|-----------------|--------------------------------------------|--|--|--|--|
| 類別                    | 官方帳號管理後台 (CMS)                           | API 串接                                              | 無API串接          | API 串接                                     |  |  |  |  |
| 行銷目的                  | <b>增加</b> 主動加好友數、 <b>深</b>               | 化好友與官方帳號的互動                                         | <b>促進</b> 短期行銷消 | 舌動、 <b>簡化</b> 活動流程                         |  |  |  |  |
| 流程                    | 好友:收到<br>非好友:Beacon Banner –:            | Beacon 訊息<br>> 加好友–> 收到Beacon 訊息                    | 好友/非好友:Beacor   | n Banner -> 指定連結頁面                         |  |  |  |  |
| 官方帳號                  | μž                                       | 4須                                                  |                 | 必須                                         |  |  |  |  |
| Beacon Banner<br>顯示對象 | 非好友:顯示                                   | / 好友: <b>不</b> 顯示                                   | 非好友:顯示 / 好友:顯示  |                                            |  |  |  |  |
| Beacon Banner<br>内容設定 | 廣告主可自行設定、更換、關閉                           | 由LINE設定與更換                                          | 由LINE設定與更換      |                                            |  |  |  |  |
| 訊息發送                  | 同據點(單一beacon)發送 <b>群發訊息</b>              | 同據點(單一beacon)發送 <b>群發/分眾訊息</b>                      | 無訊息發送           | 同據點(單一beacon)<br>發送 <b>群發/分眾訊息</b>         |  |  |  |  |
| 訊息格式                  | 文字、貼圖、照片、優惠券、<br>圖文訊息、進階影片訊息             | 所有 Messaging API 支援的訊息格式[1]                         | 無訊息發送           | 所有 Messaging API<br>支援的訊息格式 <sub>[1]</sub> |  |  |  |  |
| 操作後台                  | 官方帳號管理後台 (CMS)                           | 無                                                   | 廣告主自行開發         |                                            |  |  |  |  |
|                       |                                          | 日曝光                                                 |                 |                                            |  |  |  |  |
| LINE 報表               | Beacon 訊息數/加好友數/webhook事件 <sub>[2]</sub> | 無[3]                                                | 無[3]            | 無[3]                                       |  |  |  |  |
| 單一用戶數據[4]             | 觸發類別                                     | 觸發類別(Webhook event type)、UID、觸發地點(Beacon HWID)觸發時間點 |                 |                                            |  |  |  |  |

- \*1. Messaging API 訊息格式: https://developers.line.biz/zh-hant/docs/messaging-api/message-types/
- ※2. 需至官方帳號管理後台(CMS)查看,查看路徑請參考 Sales kit 報表數據頁面
- \*3. 廣告主開發端需自行紀錄Beacon訊息數、加好友數、webhook 事件...等。
- ※4. 用戶數據:帳號需開啟Messaging API並掛有webhook,且廣告主需自行開發才能取得。Webhook event 定義請見常見問題。

## 導官方帳號加好友:用戶接收流程(LINE版本11.1以上)

- 首次的接收流程主要分為以下5個步驟
- 步驟1,4 皆已完成時,需同意步驟2後,才會收到訊息(步驟5)
- 步驟1,2,4 皆已完成時,即使未開啟LINE,也會直接收到訊息(步驟5)

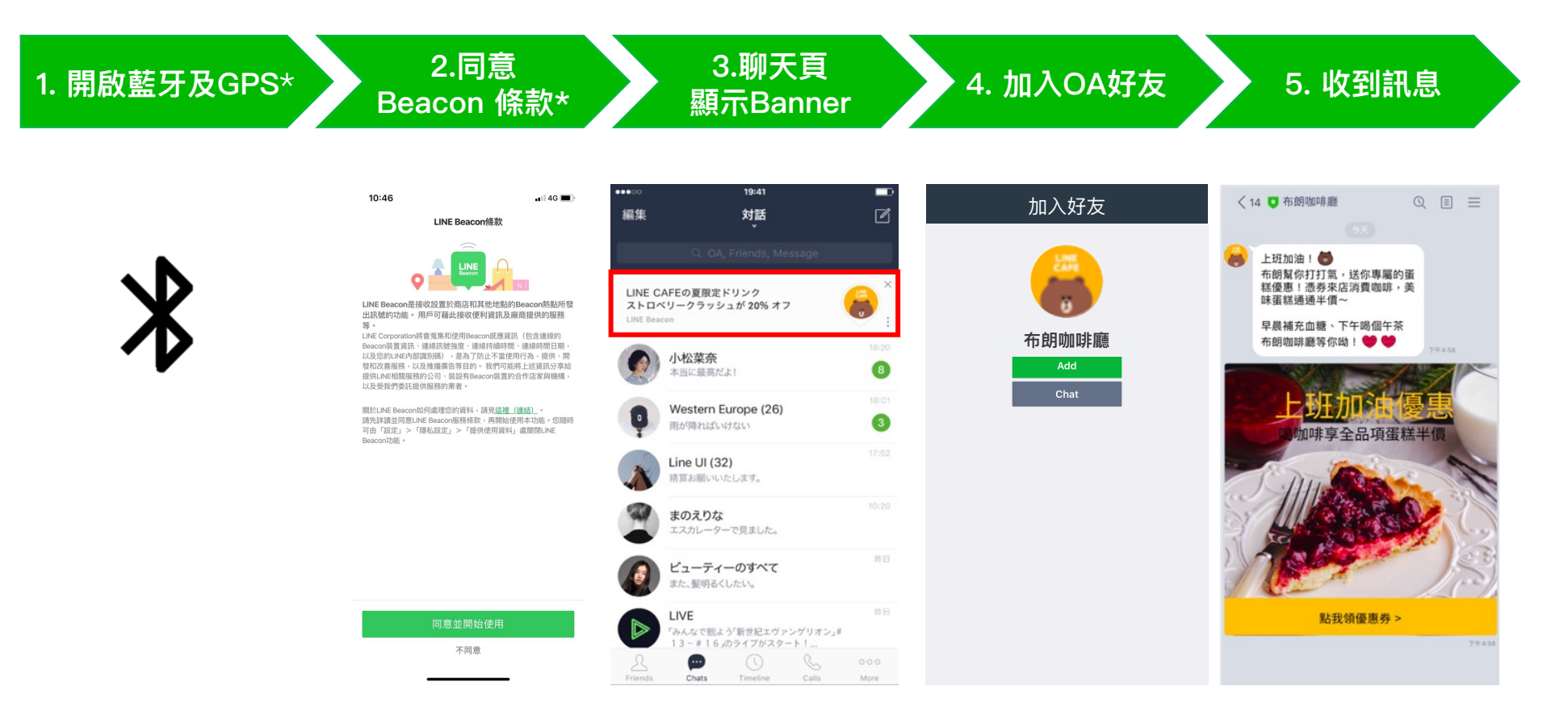

※ LINE Beacon 藍牙及GPS設定教學: <u>http://official-blog.line.me/tw/archives/84312676.html</u>
 ※ LINE Beacon同意條款設定路徑: LINE APP -> 設定 -> 隱私 -> 提供使用資料 -> LINE Beacon

## 導官方帳號加好友:用戶接收流程(未升級至LINE版本11.1以上)

- 首次的接收流程主要分為以下5個步驟
- 步驟2僅會發生在步驟3或4未完成時
- 步驟3、4(封鎖除外)皆已完成,即使未開啟LINE,也會直接收到訊息

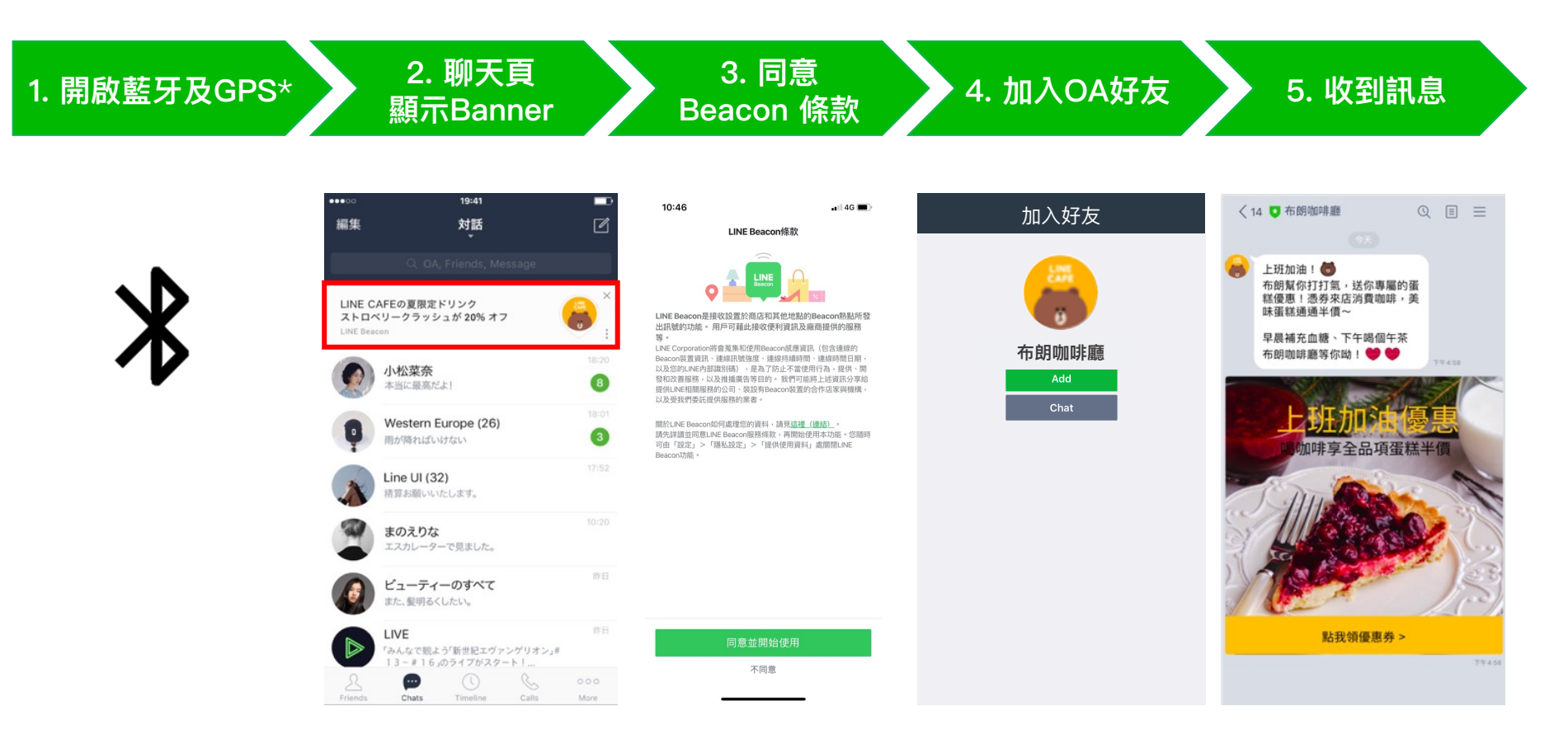

### 導指定連結:用戶接收流程(LINE版本11.1以上)

- 首次的接收流程主要分為以下4個步驟
- 若1,2皆已完成,無論是否為官方帳號好友,都會顯示3.

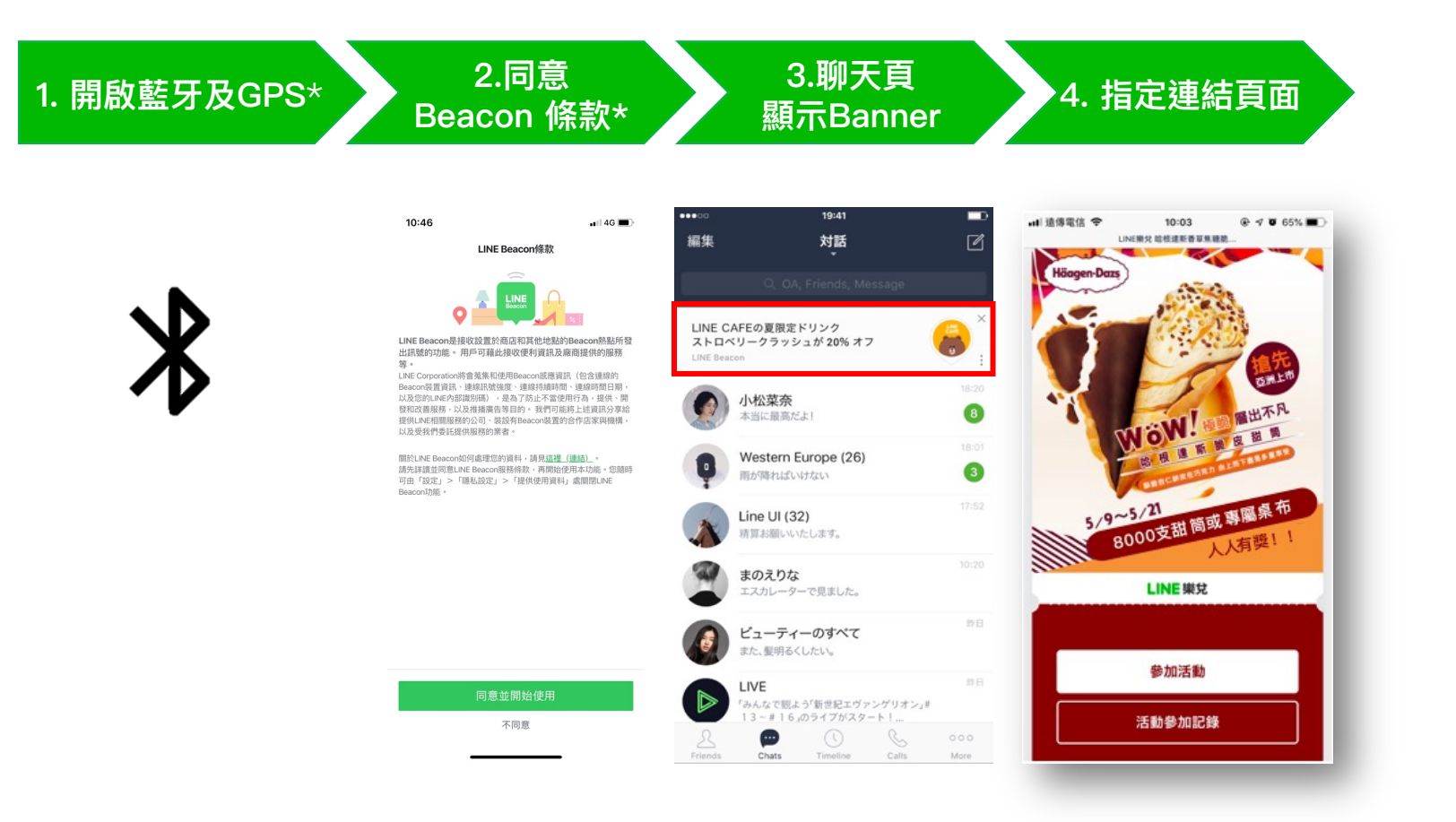

※ LINE Beacon 藍牙及GPS設定教學: <u>http://official-blog.line.me/tw/archives/84312676.html</u>
 ※ LINE Beacon同意條款設定路徑: LINE APP -> 設定 -> 隱私 -> 提供使用資料 -> LINE Beacon

## 官方帳號管理後台(CMS):設定動作

廣告主可以在官方帳號管理後台設定動作,包含顯示內容與刊登期間。

#### A: 進入LINE Beacon 動作設定 B-1:設定動作名稱與顯示內容(訊息與橫幅/僅顯示訊息) B-2:設定動作刊登期間(不指定/指定)

| 主頁 分析 聊天 基本檔案                                                                                                    | LINE VOOM 擴充功能          | 購物商城                                         |                                        |                  |     | 🌣 設定 |
|----------------------------------------------------------------------------------------------------|-------------------------|----------------------------------------------|----------------------------------------|------------------|-----|------|
| <ul> <li>□ 推廣相關</li> <li>●</li> <li>●</li></ul> | <b>動作</b><br>可於此建立或編輯當用 | 戶接收到Beacon訊號時所顯示的訊,                          | 急及橫幅說明。                                |                  |     |      |
| 問卷調查                                                                                                    | () 設定說明                 |                                              |                                        |                  |     | 儲存   |
| 動作 A                                                                                                    | 動作                      | 名稱 test                                      |                                        | 4/20             |     |      |
| Beacon / Beacon ##組<br>② 聊天室相關                                                                                                    | 顯示                      | <ul><li>內容 ○ 訊息與橫幅</li><li>● 僅顯示訊息</li></ul> |                                        | B-1              |     |      |
| 加入好友的歡迎訊息<br>圖文選單                                                                                                    | 刊登                      | 期間 不指定                                       |                                        |                  |     |      |
| <ul> <li>              資料管理</li></ul>                                                                                                    |                         | 可指定訊息及橫幅的顯示<br>每個Beacon一次可設定<br>定兩種動作,系統則會化  | 示期間。<br>各一種「無指定期間動作」及<br>優先顯示「指定期間動作」。 | 「指定期間動作」。若同時設    | B-2 |      |
| 2+增加好友人數 ▼ 加入好友指南                                                                                                    |                         | 2023/01/09<br>2023/02/09                     | 00:00<br>23:59                         | ~<br>(UTC +8:00) |     |      |

※路徑:主頁→ 推廣相關 → LINE Beacon → 動作
 ※選擇CMS Type「導官方帳號好友」才會有此頁面‧選擇「導指定連結」或「API 串接」無此頁面

## 官方帳號管理後台(CMS):設定動作

#### 廣告主可以在官方帳號管理後台設定動作。

| <ul> <li>た: 放定Beacon 訊息</li> <li>通. 一部</li> <li>通. 一部</li> <li>通</li></ul> | BEACOUNTERSE<br>TARE<br>TARE | × |
|----------------------------------------------------------------------------------------------------|----------------------------------------------------------------------------------------------------|---|
|----------------------------------------------------------------------------------------------------|----------------------------------------------------------------------------------------------------|---|

※路徑:主頁→ 推廣相關 → LINE Beacon → 動作
※選擇CMS Type「導官方帳號好友」才會有此頁面,選擇「導指定連結」或「API
串接」無此頁面
※ 詳情請參閱操作手冊。

## 官方帳號管理後台(CMS):設定 Beacon/Beacon群組

廣告主可以在官方帳號管理後台管理Beacon群組並與動作連動。

| 單顆Beacon 設定       | Beacon / Beac              | on群組                         |                     |           |              |               |         |
|-------------------|----------------------------|------------------------------|---------------------|-----------|--------------|---------------|---------|
| A: 選擇與已設定的動作連動    | Beacon Beacon群組            |                              |                     |           |              |               |         |
| B: 選捧開啟/ 關閉使用狀態   | Beacon<br>可於此管理各台Beacon裝置的 | n訊息及橫幅。                      |                     |           |              |               |         |
|                   |                            |                              |                     |           | 搜尋ID、群組名稱、動作 | 名稱            | 全部<br>B |
|                   | 硬體ID <u>長</u> 後注<br>支置[    | 通訊時間<br>的電池剩餘電量 ⑦            | 群組                  | 設置地點      | 無指定期間動作      | 指定期間動作        | 狀態      |
|                   | 000012345 -                | С                            | 建立                  | -         | 不指定期間動作 ×    | 指定刊登期間動作<br>× | 關閉 開啟   |
|                   |                            | Beacon群組<br>您可於此建立及編輯Beacon群 | 組。                  |           |              | 双荆内           |         |
|                   | •                          | 群組名稱                         | 台北店家                | 4/20      |              |               |         |
| Beacon群組 設定       |                            | 編輯群組                         | 已設定的Beacon 新增Beacon | Q. 清除     |              |               |         |
| 可以根據店家分區設定群組,     | 方便管理                       |                              | 新增至群組  狀態           | 硬體ID      |              |               |         |
| C: 設定名稱、新增Beacon、 | 勆作                         |                              | 新增未設定至詳組            | 000012345 |              |               |         |
|                   |                            |                              | <                   | 1 >       |              |               |         |
|                   |                            | 動作設定備註                       | TWPB-999-3 豐更       | 0/30      |              |               |         |

※路徑:主頁→ 推廣相關 → LINE Beacon → Beacon / Beacon群組
※選擇CMS Type「導官方帳號好友」才會有此頁面,選擇「導指定連結」或「API 串接」無此頁面
※詳情請參閱操作手冊。

## 官方帳號管理後台(CMS)查詢電池剩餘電量

廣告主可以使用官方帳號管理後台查看「裝置的電池剩餘電量」與「最後通訊時間」。

#### 裝置的電池剩餘電量

- 此為最後通訊時間當時的剩餘電量。若使用非電池式(ex. USB接電)的Beacon等,則可能不會顯示剩餘電量。
- 以10%為顯示單位,30-100%為黑字,0~20%為紅字,無法顯示為「-」

#### 最後通訊時間

• 當Beacon通電觸發到用戶裝置而回傳至LINE的時間點

| Beacon       Beacon群組         Beacon群電の計算の計算の計算の計算の計算の計算の計算の計算の計算の計算の計算の計算の計算の                                                                                                    | Beacon / Beacon群組                                                                            |    |      |               |           |
|----------------------------------------------------------------------------------------------------|----------------------------------------------------------------------------------------------|----|------|---------------|-----------|
| Beacon                                                                                                    | Beacon Beacon群組                                                                              |    |      |               |           |
| 破體D         裝置的電池剩餘電量 ③ 最後通訊時間         群組         設置地點         動作         狀態           000012345         -         -         建立         -         課立         開閉         開閉         開閉 | Beacon<br>可於此管理各台Beacon裝置的訊息及橫幅。<br>此為最後通訊時間當時的剩餘<br>電量。若使用非電池式的<br>Beacon等,則可能不會顯示剩<br>餘電量。 |    | 援利   | FID、群組名稱、動作名稱 | 全部 ~ Q 清除 |
| 000012345         -         建立         -         建立         開閉         開財                                                                                                    | 硬體ID 裝置的電池剩餘電量 ⑦ 最後通訊時間                                                                      | 群組 | 設置地點 | 動作            | 狀態        |
|                                                                                                    | 000012345                                                                                    | 建立 |      | 建立            | 開閉 開啟     |

※路徑:主頁→ 推廣相關 → LINE Beacon → Beacon / Beacon群組 ※一般LINE Beacon方案「設置地點」欄位皆會呈現「-」・僅LINE Beacon台北捷運/百貨影城專案會出現相關資訊 ※選擇CMS Type「導官方帳號好友」才會有此頁面・選擇「導指定連結」或「API 串接」無此頁面

## API串接

#### LINE Beacon API 需由企業自行串接,可以根據用戶UID發送分眾訊息。

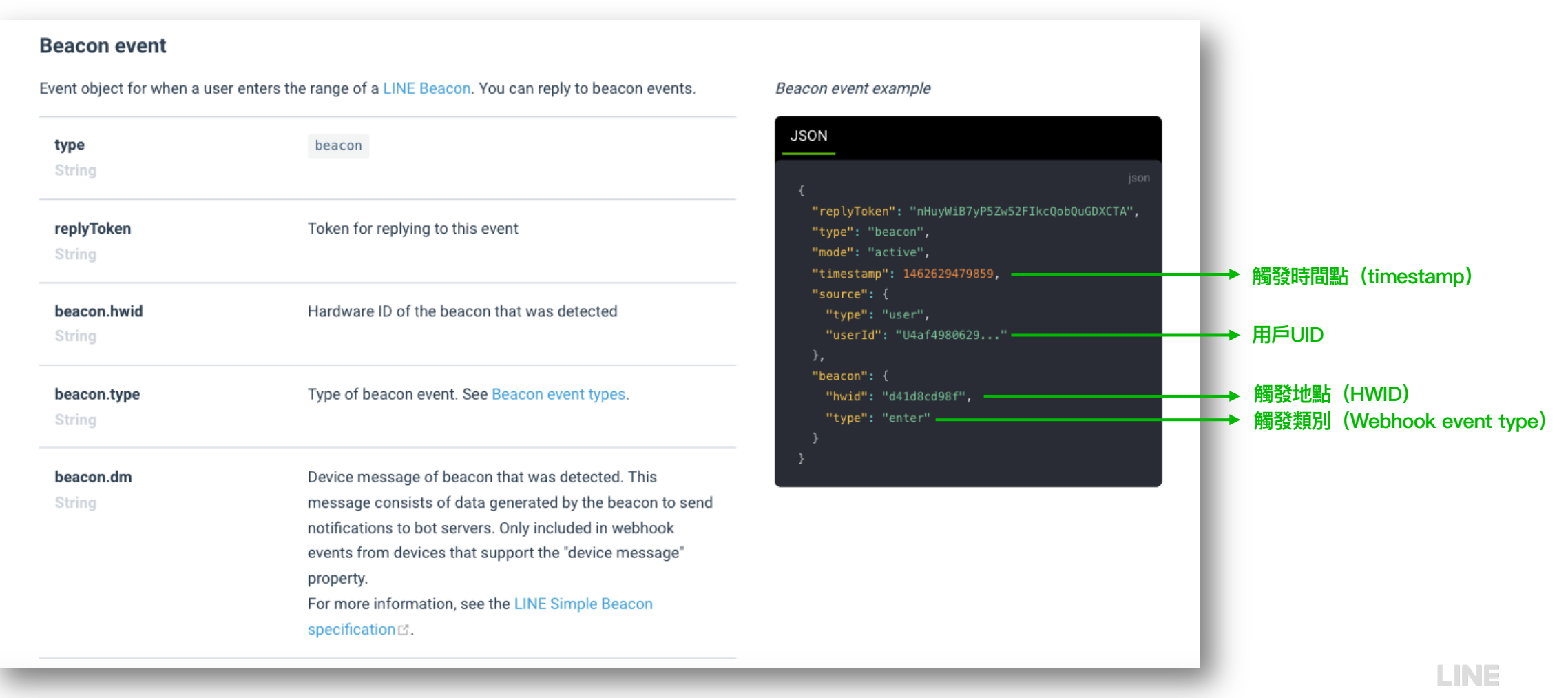

LINE Beacon 技術文件: <u>https://developers.line.biz/en/reference/messaging-api/#beacon-event</u>

## 產品售價

| 方案         | 走期  | 內容                                                              | 價格 (未稅)   | 備註                                                                                                    |
|------------|-----|-----------------------------------------------------------------|-----------|----------------------------------------------------------------------------------------------------|
| 單月<br>體驗方案 | 30天 | <ul> <li>● LINE Beacon平台</li> <li>● LINE Beacon硬體10顆</li> </ul> | \$100,000 | <ul> <li>方案僅限新客購買一次</li> <li>額外硬體費\$1,000/顆</li> <li>「導官方帳號加好友」API串接或「導指定連結」Beacon Banner 文<br/>案或連結不協助更換,走期間更換酌收設定費\$5,000/次</li> <li>走期結束前一週補差額\$15萬,可延長走期+60天(10顆以上硬體費<br/>另計,\$1,000/顆)</li> </ul> |
| 季方案        | 90天 | <ul> <li>LINE Beacon平台</li> <li>LINE Beacon硬體10顆</li> </ul>     | \$250,000 | <ul> <li>額外硬體費酌收\$1,000/顆</li> <li>「導官方帳號加好友」API串接或「導指定連結」Beacon Banner 文<br/>案或連結提供2次免費更換、3次以上酌收設定費\$5,000/次</li> </ul>                                                                               |

※ Beacon 硬體需求數量若達100顆以上,請於廣告上線3個月前,先與您的LINE業務窗口確認可否執行,硬體備貨需至少2個月的時間,時程將因硬體數量多寡而異。

※ 方案不含Beacon電池,廣告主需自行準備兩顆3號電池/每顆Beacon,或使用MicroUSB接線。

※ 硬體將於正式上線前提供,企業測試或佈建期最多為30天,合約開始日視同正式上線日

※ 平台費將於合約開始該月,一次性收取方案費用

※ 硬體需由廣告主自行管理與維護,歸還時Beacon硬體若有任何損壞,需賠償 \$3,000/顆

※ LINE每週四提供Beacon Banner 每日曝光報表,如遇國定假日或系統延遲,則會順延至隔週四寄送。

## 申請流程

### LINE Beacon 申請資格

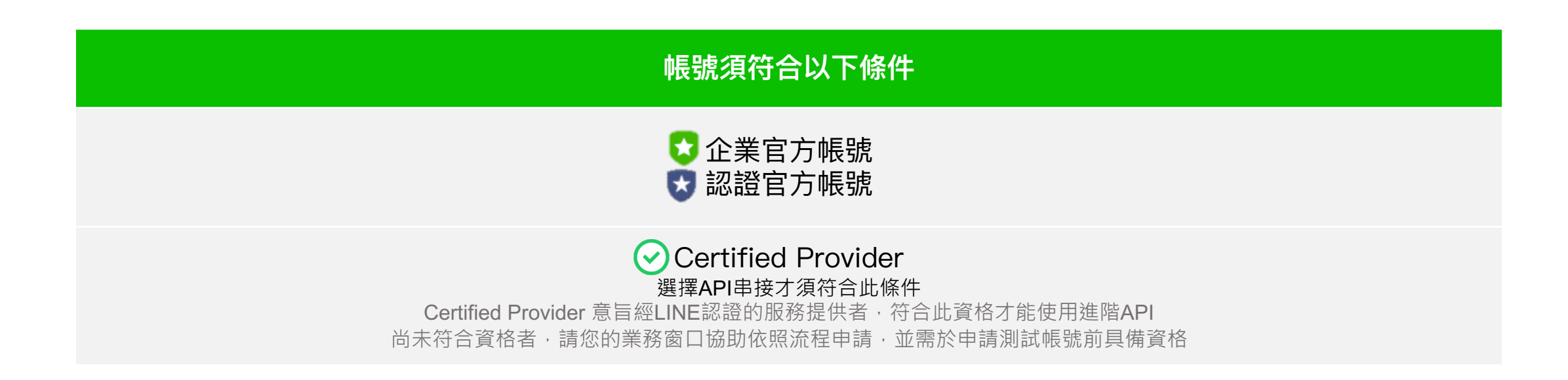

## LINE Beacon 限制佈建場域

廣告主需於申請表中完整填寫佈建場域,並自行避開限制佈建場域清單如下:

#### 禁止場域(不得佈建)

- 。 台北捷運
- LINE合作全台100間酒吧(詳細清單請見LINE Beacon Network Sales Kit)
- 7-ELEVEN 雙北門市
- 。 全家便利商店 雙北門市
- Charge Spot 行動租借站

#### 部分限制場域(特定時間前得以佈建)

- 新光三越 全台門市 (2023/8/1前可放置)
- 康是美 全台門市 (2023/8/1前可放置)
- 7-ELEVEN 全台門市(2023/8/1前可放置)
- 全家便利商店全台門市(2023/8/1前可放置)
- 桃園機場(2023/10/1前可放置)

#### 申請制場域(如有佈建需求請先與LINE確認)

- 。 3C家電門市
- 。 醫美診所
- 。 健身房

## 導官方帳號加好友(CMS 官方帳號管理後台)

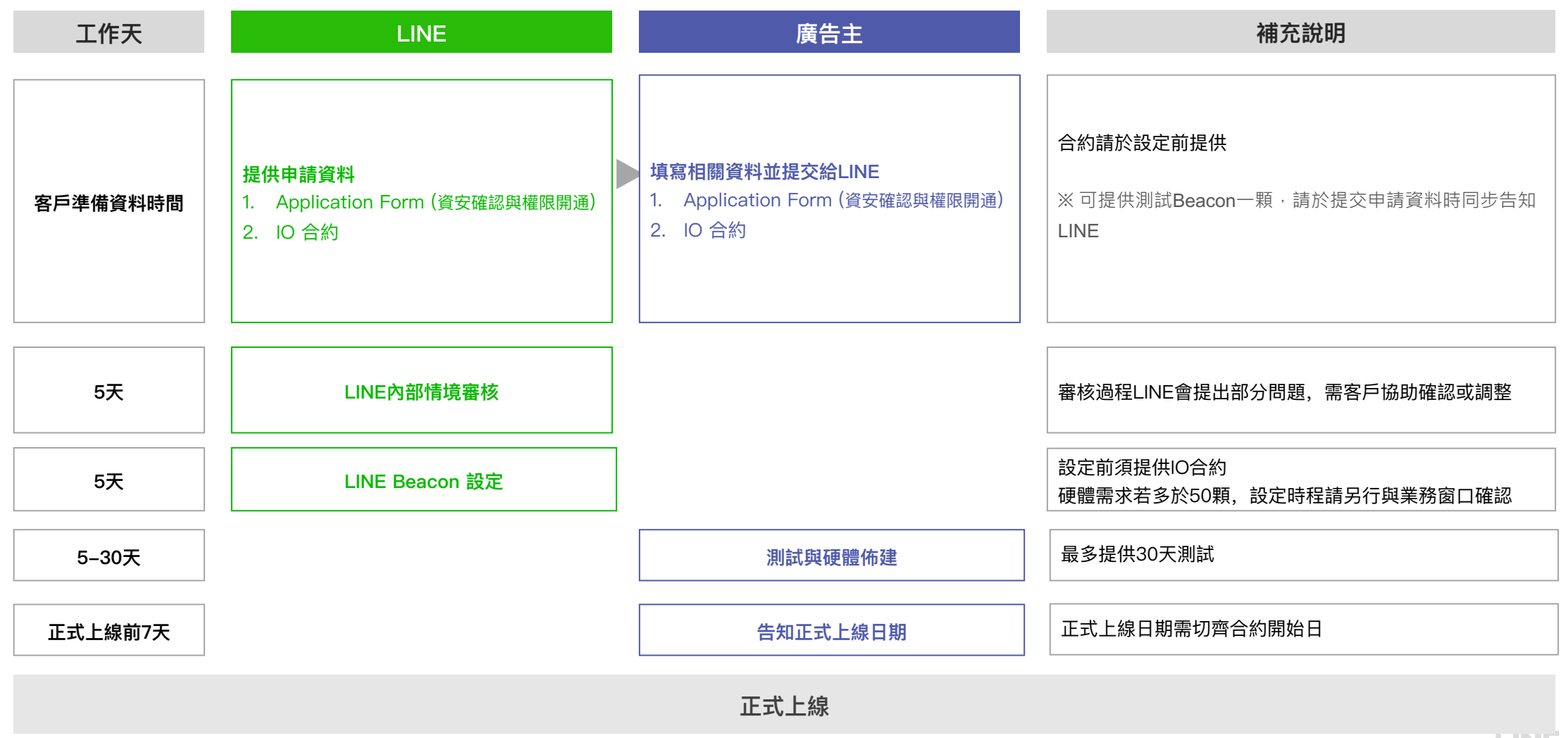

※ 移動式情境不在此申請流程規範裡

## 導指定連結 (無串接)

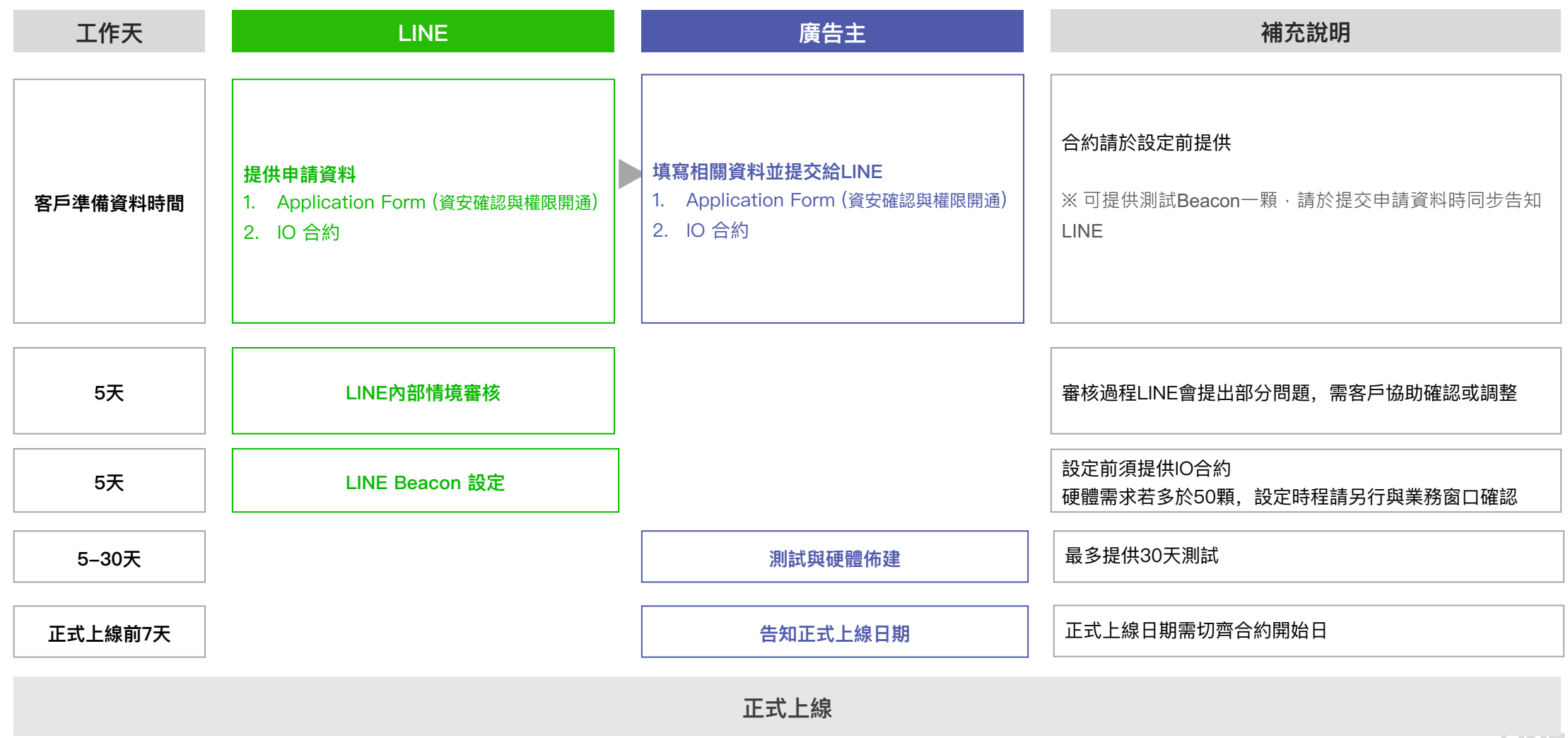

※ 移動式情境不在此申請流程規範裡

## 導官方帳號加好友/導指定連結(API串接–自有場域)

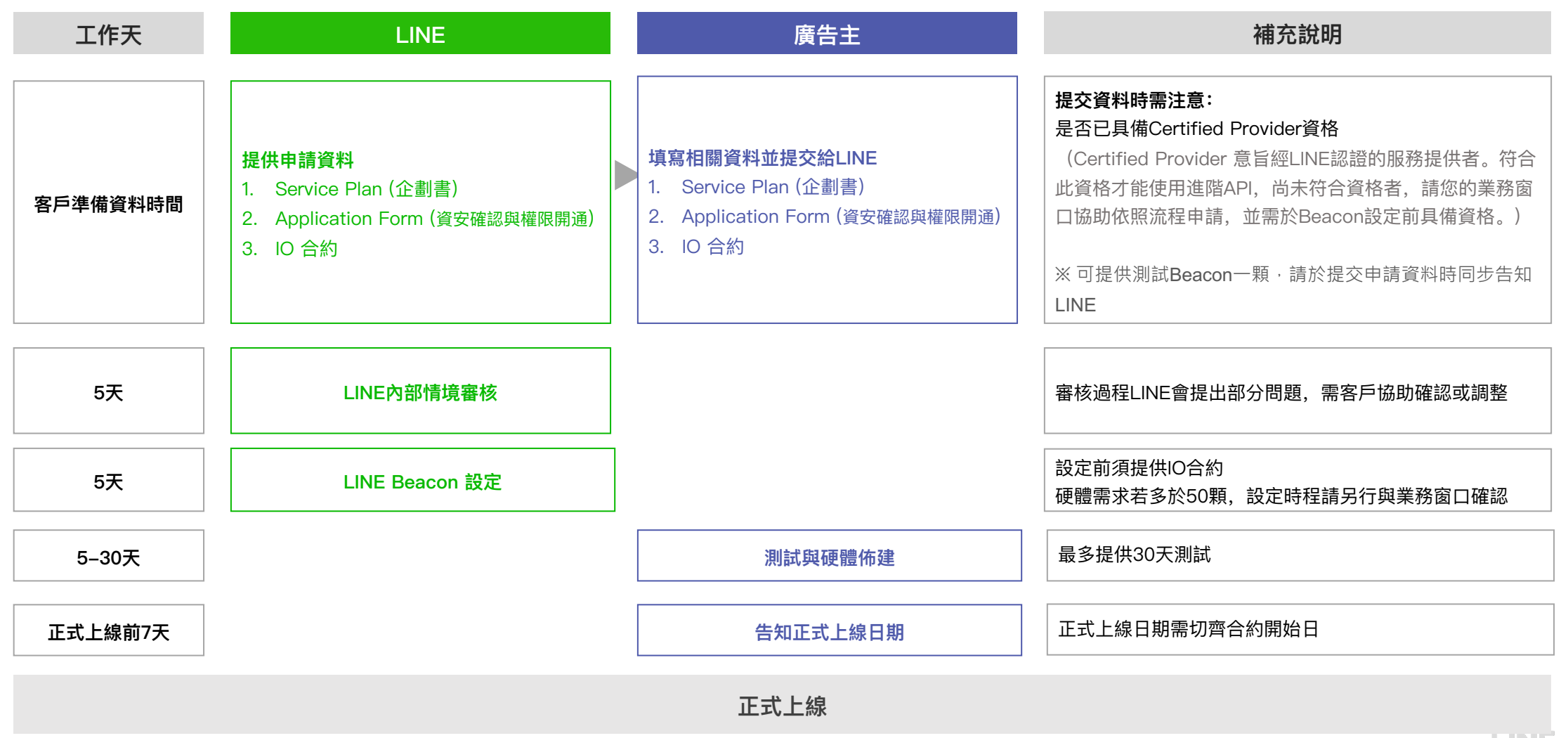

※ 移動式情境不在此申請流程規範裡

## 導官方帳號加好友/導指定連結(API非自有場域, API/CMS移動場域)

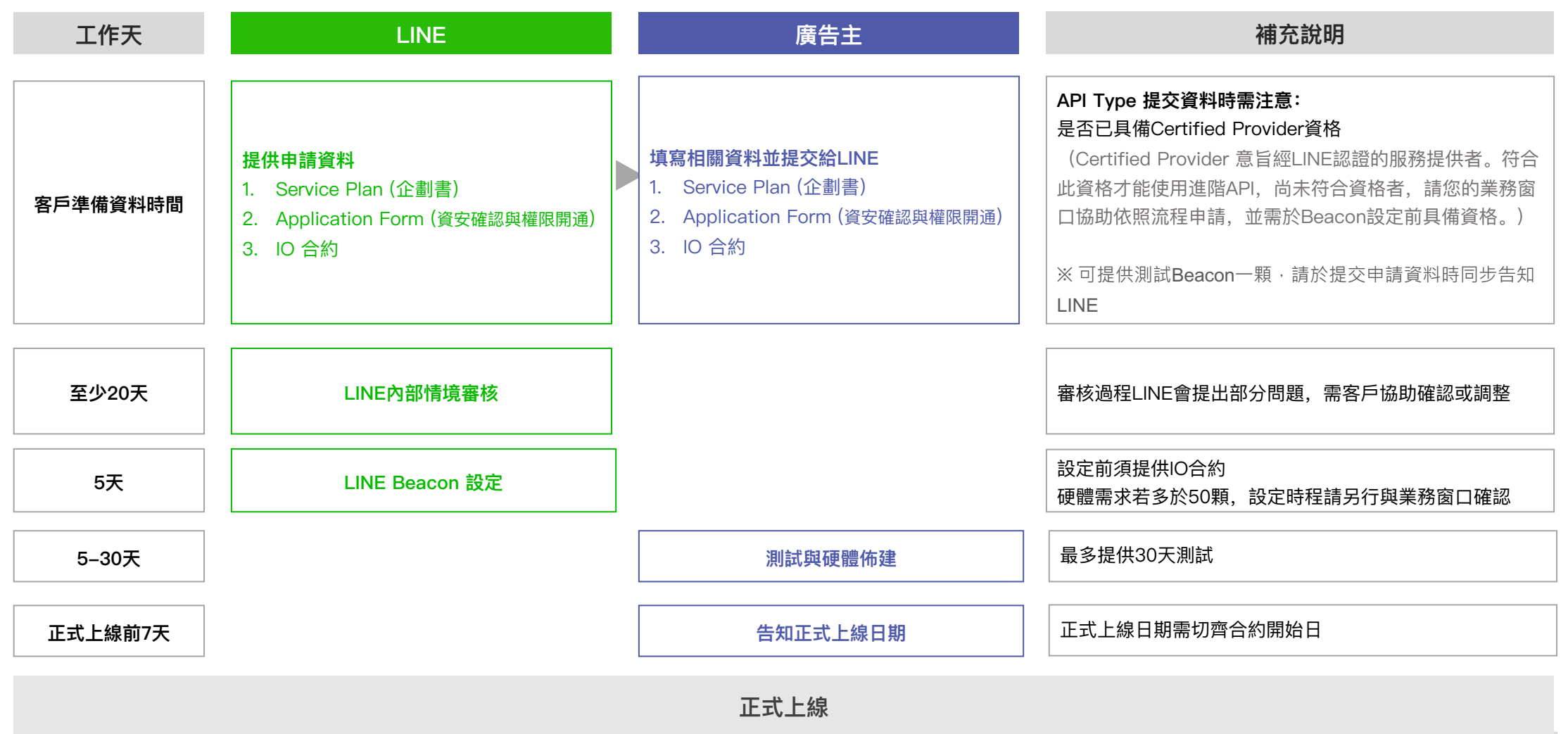

## 測試、障礙排除流程

## 測試流程:導官方帳號加好友

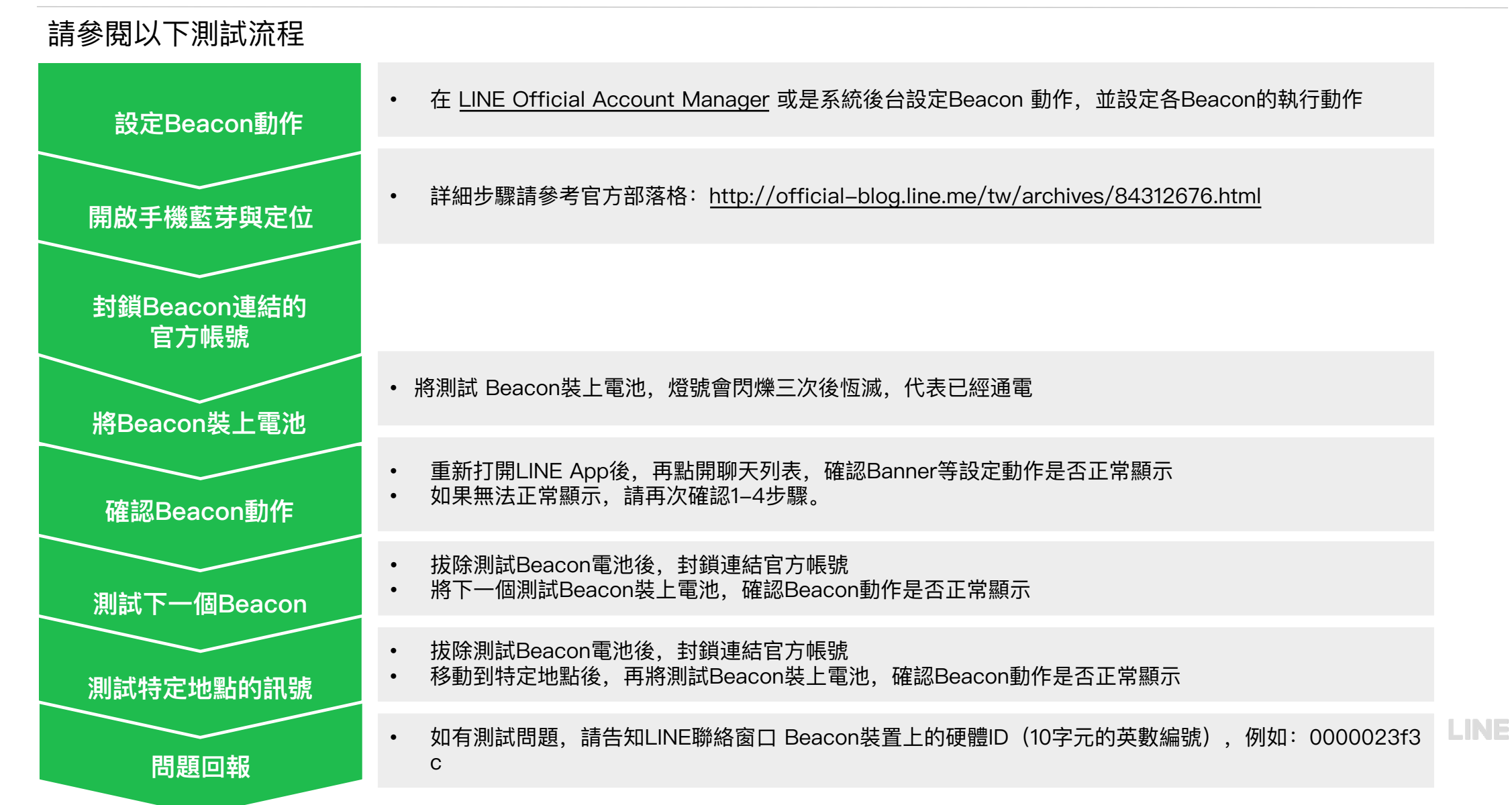

## 測試流程: 導指定連結

請參閱以下測試流程

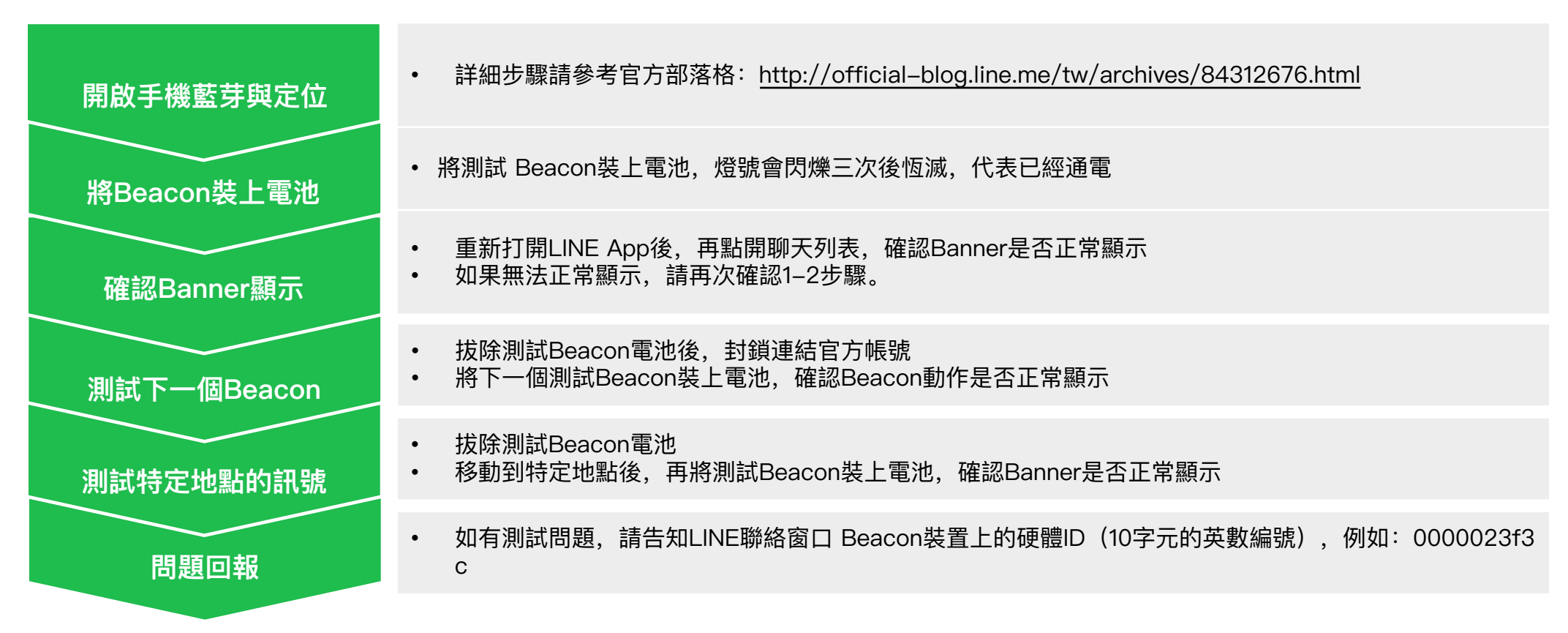

## LINE Beacon 障礙排除 Check List

若發現無法接收LINE Beacon訊號,請遵循Check List項目一一確認。確認後若仍無訊號,請向您的業務窗口通報。

| 檢查       |                                                                                                    | 導官方帳號加好                                      | 道华宁海结                      |                     |                      |        |
|----------|----------------------------------------------------------------------------------------------------|----------------------------------------------|----------------------------|---------------------|----------------------|--------|
| 項目       | 官方帳號管理後台 (CMS)                                                                                                    |                                              | API串接                      |                     | 旧正建紀                 |        |
| 硬體<br>裝置 | <ul> <li>□ 電池是否有電,可從新裝上電池確認是否</li> <li>□ 放置位置是否有遮蔽物阻絕訊號</li> <li>□ 封鎖官方帳號後開啟藍牙,確認Beacon</li> <li>※Direct Link不需封鎖官方帳號,關閉L</li> </ul> | 各電源燈號(示意圖A)<br>Banner是否跳出<br>INE APP重開啟確認Bea | con Banner是否跳出             |                     |                      |        |
| 後台<br>設定 | □ 在官方帳號管理後台(CMS)檢查Beacon<br>□ 在官方帳號管理後台(CMS)檢查Beacon                                                                                 | 已設定動作<br>狀態為活躍 (示意圖B)                        | □ 如客戶以HWID制定<br>HWID是否寫入程式 | 發訊邏輯,需確認<br>當中      |                      | NA     |
|          | 示意圖A                                                                                                    |                                              | 示意圖B                       | 3                   |                      |        |
|          |                                                                                                    | Beacon / Beacon群                             | 組                          |                     |                      |        |
|          | 電池室開口                                                                                                    | Beacon Beacon群組                              |                            |                     |                      |        |
| RE       | DREN HERE 1<br>● ● 電源燈號<br>(裝上電池時閃燈代表有通電)                                                                                            | Beacon<br>可於此管理各台Beacon裝置的訊息及模               | 响 。                        |                     |                      |        |
| 重<br>(訂  | 設鍵<br>青留意防水處理時勿壓住)                                                                                                    |                                              |                            | 搜尋ID、群組名稱、動作名稱      | 全部 🖌 Q               | 清除     |
|          |                                                                                                    | 硬體ID                                         | 群組                         | <sup>動作</sup> 有設定動作 | <sup>狀態</sup> 狀態為「活躍 | J LINE |
|          |                                                                                                    | 000012345                                    | MRT Beacon_20200824 ×      | 免費貼圖@台北捷運 第一彈 ×     | 活躍 非活躍               |        |

## LINE Beacon 前景/背景接收條件

即使用戶設定好手機的藍牙/定位/同意LINE Beacon條款,仍可能因LINE不在前景運作,而收不到Beacon訊息。

| 名詞   | 說明                |
|------|-------------------|
| 前景運作 | LINE程式開啟,而且用戶在使用中 |
| 背景運作 | LINE程式開啟,而用戶並非使用中 |

非「永遠」

任何選項

V

V

開

關

#### IOS AOS IOS 14.0 和以後版本 AOS 6 和以後版本 允許取用位置 定位服務 準確位置 前景運作 背景運作 **〈**定位服務 前景運作「背景運作」 定位服務 LINE 開 永遠 開 V V 開 V V 允許取用位置 開 永遠 關 V Х 關 Х Х 永不 開 非「永遠」 任何選項 V Х 下次詢問 AOS 6 以前版本 關 任何選項 任何選項 V Х 使用 App 期間 前景運作 背景運作 定位服務 IOS 14.0 以前版本 永遠 $\checkmark$ 開 V V 允許取用位置 前景運作「背景運作」 定位服務 App說明:「若永遠允許取用您的位置,即使未打開LINE,仍可 隨時使用要求您位置資訊的服務。」 關 V V 開 永遠 V V

#### 準確位置

允許 App 使用您的特定位置。若關閉此設定,App 只能確認您的 大約位置。

LINE

Х

Х

# 報表、後台數據

## LINE 報表範例

LINE 每週四提供 Beacon Banner 每日曝光數。如遇國定假日或系統延遲,則會順延至隔週四寄送。

官方帳號名稱: <mark>熊大商店</mark>

| 日期                        | 每日曝光                     |
|---------------------------|--------------------------|
| <mark>ex. 20210401</mark> | <mark>ex. 100,000</mark> |
|                           |                          |
|                           |                          |
|                           |                          |
|                           |                          |
|                           |                          |
| Total                     | <mark>ex. 100,000</mark> |

## LINE 後台數據

#### 申請「導官方帳號加好友」-官方帳號管理後台,才可於後台查詢每日Beacon訊息數、加好友數、Webhook 事件數。

| Beacon 訊息                                  | 數 哈!        | 空・万1 | バー> 計 | 「「「「「「」」」。 |      |       |        |      |       |      |           |          |                   |                    |             |        |           |       |
|--------------------------------------------|-------------|------|-------|------------|------|-------|--------|------|-------|------|-----------|----------|-------------------|--------------------|-------------|--------|-----------|-------|
| 主頁 提醒 分析 貼文串 基                             | 基本檔案 口袋商店   |      |       |            |      |       |        |      | ‡ 設定  |      |           |          |                   |                    |             |        |           |       |
| <ol> <li>分 長本檔案</li> <li>△ 訊息則數</li> </ol> | <b>訊息則數</b> | 資料。  |       |            |      |       |        |      |       |      |           |          |                   |                    |             |        |           |       |
| @ 群發訊息                                     |             |      |       |            |      |       |        |      |       |      |           |          |                   |                    |             |        |           |       |
| ぷ 漸進式訊息 🚥                                  | 歡迎加入        |      |       | Beacon     |      |       | Push   |      |       |      |           |          |                   |                    |             |        |           |       |
| ⊜ 聊天                                       | 統計完成日期      | 過去7天 | 過去30天 | 統計完成日期     | 過去7天 | 過去30天 | 統計完成日期 | 過去7天 | 過去30天 |      |           |          |                   |                    |             |        |           |       |
| ① 貼文串                                      |             |      |       |            |      |       |        |      |       |      |           |          |                   | LINE Official Acco | unt Manager |        | AF        | PI    |
| [□ 優惠券                                     |             |      |       |            |      |       |        |      |       | 日期 ≑ | 合計 (所有訊息) | 合計(付費訊息) | <b>傅</b> 朝 (所方权士) | (南部(祭祥現現十年))       |             |        | Multionat |       |
| □ 集點卡                                      |             |      |       |            |      |       |        |      |       |      |           | Paid     | Paid              | Paid               | 歡迎加入        | Beacon | Paid      | Reply |
| ((၅)) LINE Beacon                          |             |      |       |            |      |       |        |      |       |      |           |          |                   |                    |             |        |           |       |

| Beacon 加好友                                                      | え <sup>、</sup> Webhook事件             | 路徑:分析 – | > LINE Bead | con                                                  |              |                 |
|-----------------------------------------------------------------|--------------------------------------|---------|-------------|------------------------------------------------------|--------------|-----------------|
| 主頁 提醒 分析 貼                                                      | 文串 基本檔案 口袋商店                         |         |             |                                                      |              | ✿ 設定            |
| 公→     好友       公→     基本檔案       ←     訊息則數       (○)     群發訊息 | <b>Beacon</b><br>統計完成資料:至2021/03/20止 |         |             |                                                      |              |                 |
| ↔ 漸進式訊息 №                                                       | 加入好友                                 |         |             | Webhook事件                                            |              |                 |
| (三) 聊天                                                          | 統計完成日期                               | 過去7天    | 過去30天       | 統計完成日期                                               | 過去7天         | 過去30天           |
| ① 貼文串                                                           |                                      |         |             |                                                      |              |                 |
| [] 優惠券                                                          |                                      |         |             |                                                      |              |                 |
| □□ 集點卡                                                          |                                      |         |             |                                                      |              |                 |
| ((•)) LINE Beacon                                               |                                      |         | □ 選期間: 20   | 021/03/01 - 2021/03/03<br>120/02/18~ 統計完成日期, 可選天數上限: | Q 依碩<br>397天 | 1體ID下載<br>依群組下載 |

# 常見問題

### 常見問題

#### 硬體相關

#### Q 硬體佈建時的注意事項

- A 1. 經由Beacon傳送與接收訊息的服務,通常以發送裝置、OS、以及App端皆已允許使用位置資訊服務功能及藍牙功能為前提, 故當用戶未允許使用此類功能時,基本上無法進行通知。此外,亦請注意藍牙通訊的電波較其他通訊規格弱,較容易受到人 潮擁擠與實體障礙物影響的弱點。
  - LINE Beacon是一種採用低功耗藍牙 (BLE或藍牙4.0) 的微定位訊號發射器,可在空曠無遮蔽物處 (建議放置離地2公尺高) 發揮半徑30-50公尺的圓體使用效果,請事先告知場地需求。
  - 3. 服務須在良好的網路環境進行(4G或Wi-Fi),手機開啟藍牙與GPS方能偵測到Beacon訊號。
  - 4. 此服務僅適用台灣/日本/泰國/印尼門號所綁定的LINE帳號。
  - 5. Beacon約一個滑鼠大小,不需特別架設,裝上電池後即可開始發送訊號。

#### Q 硬體的佈建與管理將由誰負責?

▲ 請由貴公司自行佈建並良好管理硬體。若放置於非自有場域,請務必取得場域主同意,若上線前、中、後因場域主不同意放置,而 產生任何費用、成本或損失,LINE不負任何賠償責任。

#### Q 硬體發送的藍牙訊號是否可調整距離?

A 由LINE審核場域大小,並決定訊號範圍(10m至50m)。

#### Q 硬體的規格為何?

#### A 請參閱附件二。

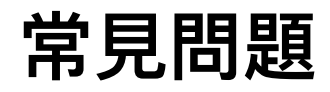

#### 官方帳號管理後台

#### Q 可利用官方帳號管理後台設定的有哪些項目?

#### A 可設定以下項目

①接收Beacon時顯示的Beacon Banner(上層:12個字、下層:20個字) ②經由Beacon發送的訊息內容(可分別對各Beacon硬體進行設定,或將Beacon硬體分類為群組進行設定) ③經由Baecon發送的訊息發送頻率

#### Q 可發送的訊息內容有無任何規定?

A 請使用官方帳號允許設定的內容,並遵守官方帳號使用條款與Beacon使用條款 如有其他使用需求時,請另行洽詢本公司。

#### Q 可以發送哪些訊息格式?

A 文字、貼圖、照片、優惠券、圖文訊息、進階影片訊息。

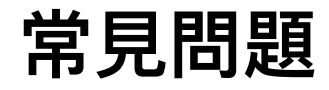

#### 官方帳號管理後台

Q 同Beacon若同時設定「指定期間」與「不指定期間」動作,是否有收訊頻率限制? A 橫幅顯示與訊息推播頻率,都是以「動作」設定的頻率為單位。情境舉例如下:

| 情境                                                       | 動作區間                                                       | 動作設定頻率                                                                                   | 用戶收訊狀態                                                                                                    |
|----------------------------------------------------------|------------------------------------------------------------|------------------------------------------------------------------------------------------|----------------------------------------------------------------------------------------------------|
| •同Beacon設定兩個動作(指定期間/不指定期間)<br>•指定區間為同天內指定時間              | •動作一:指定期間(2023/2/1 10:00–<br>2023/2/1 21:00)<br>•動作二:不指定期間 | <b>動作一</b><br>•橫幅:1週顯示1次<br>•訊息:1天傳送1次<br><b>動作二</b><br>•橫幅:1週顯示1次<br>•訊息:1天傳送1次         | 用戶分別於2/1 11:00、2/1 22:00 行經Beacon場域,且未主動將橫幅關閉<br>(Banner 右上角叉叉)<br>•2/1 11:00 會收到動作一橫幅or訊息<br>•2/1 22:00 會收到動作二橫幅or訊息                                 |
| •同Beacon設定兩個動作(指定期間/不指定期間)<br>•指定區間為 <mark>跨天指定時間</mark> | •動作一:指定期間(2023/2/1<br>00:00–2023/2/7 23:59)<br>•動作二:不指定期間  | <b>動作一</b><br>•橫幅:1週顯示1次<br>•訊息:1天傳送1次<br><b>動作二</b><br>•橫幅:1週顯示1次<br>•訊息:1天傳送1次         | 用戶分別於2/2、2/6、2/9 行經Beacon場域,且未主動將橫幅關閉(Banner 右<br>上角叉叉)<br>•2/2 會收到動作一橫幅or訊息(下次再收到訊息是24小時後)<br>•2/6 會收到動作一橫幅or訊息(下次再收到訊息是24小時後)<br>•2/9 會收到動作二橫幅or訊息  |
|                                                          | •動作一:指定期間(2023/2/1<br>00:00–2023/2/7 23:59)<br>•動作二:不指定期間  | <b>動作—</b><br>•橫幅:1週顯示1次<br>•訊息:1 <mark>週傳送1次<br/>動作二</mark><br>•橫幅:1週顯示1次<br>•訊息:1天傳送1次 | 用户分别於2/2、2/62/9 行經Beacon場域,且未主動將橫幅關閉(Banner 右上<br>角叉叉)<br>•2/2 會收到動作一橫幅or訊息(下次再收到訊息是1週後)<br>•2/6<br>• 非好友:會收到橫幅<br>• 既有好友:不會收到訊息<br>•2/9 會收到動作二橫幅or訊息 |

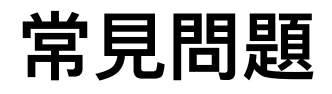

#### API 串接

#### Q 與透過官方帳號管理後台發送的方式有何差異?

A ①可取得Beacon接收者的UID、接收的硬體(HWID)、以及接收時間。
②可由同一台Beacon硬體針對接收的用戶發送不同訊息。

(若企業曾透過Messaging API 將用戶下標籤或用戶曾進行綁定,企業能依據用戶既有資料,發送個別化的分眾訊息) ③可針對特定Beacon接收者(例如:之前在X月X日來店的用戶),日後發送訊息。

此外,透過API串接時,Beacon Banner的訊息內容須事先填寫於使用申請書中,再由LINE進行設定。 如需調整Banner文字,請再次與LINE提出申請,並依照選擇之方案收取設定費

#### Q 請說明Enter event 的發生條件。

▲ 用戶皆符合以下三點時,才會計算為Enter event

 ① 同意LINE Beacon條款 ②已加入官方帳號好友 ③允許使用位置資訊的狀態下,用戶進入Beacon訊號範圍內時

#### Q 請說明Banner event 的發生條件。

- A 以下情況的用戶,皆有可能計算為Banner event
  - ① 同意Beacon條款但尚未加入官方帳號,點擊Banner並加入官方帳號好友時
  - ② 已加入官方帳號好友,但尚未同意LINE Beacon條款,點擊Banner並同意Beacon條款時
  - ※即使用戶已離開Beacon的訊號接收範圍,仍可能會出現Beacon Banner。
    - 點選該Banner加入好友時,會計入Beacon 加好友數,但不計入Banner event數。

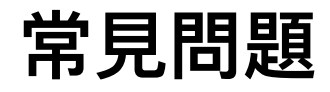

#### LINE Beacon 接收流程

#### Q Beacon Banner 的重新顯示間隔有無注意事項?

A 若用戶主動將Beacon Banner 關閉,API串接間隔固定為1週。官方帳號管理後台間隔可設定為1週、2週、3週或4週。

#### Q 第2次之後的接收流程(同一個官方帳號)有何改變?

A 已滿足所有接收條件時,進入Beacon的電波接收範圍內後,即可自動接收訊息。 ※可能須進行OS與App的位置資訊設定。關於接收條件的詳情請參閱:<u>http://official-blog.line.me/tw/archives/84312676.html</u>

#### Q 若用戶進入兩個相近Beacon硬體接收範圍內, 會發生什麼事?

A Beacon Banner:將顯示先接收到之Beacon硬體所設定的Beacon Banner內容 Beacon 訊息:兩個硬體設定的訊息皆會接收到

#### 申請時程

#### Q LINE Beacon 申請至上線約需多少時間?

△ LINE 內部流程約需20–35個工作天,其餘需視客戶測試與硬體佈建的時間為主。因此建議是正式上線前兩個月向LINE提出申請。

## 附件一: LINE Beacon V.S. LINE Simple Beacon

LINE Simple Beacon為LINE提供給開發者使用之公開功能,與一般LINE Beacon比較如下:

|                        | LINE Beacon                                             | LINE Simple Beacon                                                                                                    |
|------------------------|---------------------------------------------------------|----------------------------------------------------------------------------------------------------|
| 購買管道                   | 需透過LINE官方或是LINE認證夥伴才可購買                                 | 無需透過LINE官方購買                                                                                                    |
| 硬體規格                   | 太和光 B4022T<br>http://www.thlight.com/product/b402X.html | 適用所有符合LINE Simple Beacon規格之硬體<br>https://github.com/line/line-simple-<br>beacon/blob/master/README.en.md#ble-controller |
| LINE Beacon Banner     | 有                                                       | 無                                                                                                    |
| 觸及用戶                   | 既有好友/非好友                                                | 僅能觸及既有好友                                                                                                    |
| 同一官方帳號<br>綁定顆數上限       | 無上限                                                     | 10顆                                                                                                    |
| (CMS)<br>官方帳號管理後台功能    | 有                                                       | 無                                                                                                    |
| (API)<br>Webhook Event | banner event, enter event, stay event*                  | enter event                                                                                                    |

## 附件二:LINE Beacon 硬體規格

|  |                                | 一般電池版                                                                                      | 工業電池版                                                                                      |
|--|--------------------------------|--------------------------------------------------------------------------------------------|--------------------------------------------------------------------------------------------|
|  | #                              | B4022T                                                                                     | B4023T                                                                                     |
|  | Power supply                   | General AA Battery *2 /<br>micro USB                                                       | Industrial AA Battery*2 /<br>micro USB                                                     |
|  | Size                           | 71.0 x 71.0 x 18.0 mm                                                                      | 71.0 x 71.0 x 18.0 mm                                                                      |
|  | Weight                         | 41g                                                                                        |                                                                                            |
|  | Operating<br>Temperature       | 0°C to 60°C                                                                                | 0°C to 60°C                                                                                |
|  | Storage<br>Temperature         | -25°C to 70°C                                                                              | -25°C to 70°C                                                                              |
|  | Bluetooth<br>Chipset / Type    | Bluetooth 4.0 Low Energy                                                                   | Bluetooth 4.0 Low Energy                                                                   |
|  | Bluetooth<br>Sensitivity       | -97 dBm                                                                                    | -97 dBm                                                                                    |
|  | Bluetooth Max<br>Power Output  | 5 dBm                                                                                      | 5 dBm                                                                                      |
|  | Bluetooth<br>Antenna           | Chip Antenna                                                                               | Chip Antenna                                                                               |
|  | iBeacon<br>Effective<br>Range  | Over 60 meters                                                                             | Over 60 meters                                                                             |
|  | Bluetooth<br>Frequency         | 2,402 - 2,480 MHz                                                                          | 2,402 - 2,480 MHz                                                                          |
|  | Bluetooth<br>Security          | AES                                                                                        | AES                                                                                        |
|  | Operating<br>Supply<br>Voltage | (CC2640) 2V~3.3V                                                                           | (CC2640) 2V~3.3V                                                                           |
|  | Certification                  | NCC / CE / FCC / APPLE<br>iBeacon License                                                  | NCC / CE / FCC / APPLE<br>iBeacon License                                                  |
|  | Power<br>Management            | THLight power broadcasting format with SDK ( to report power status through mobile phone ) | THLight power broadcasting format with SDK ( to report power status through mobile phone ) |
|  | Buzzer                         |                                                                                            | M0903PE5                                                                                   |
|  | CPU                            | ARM Cortex-M3                                                                              | ARM Cortex-M3                                                                              |

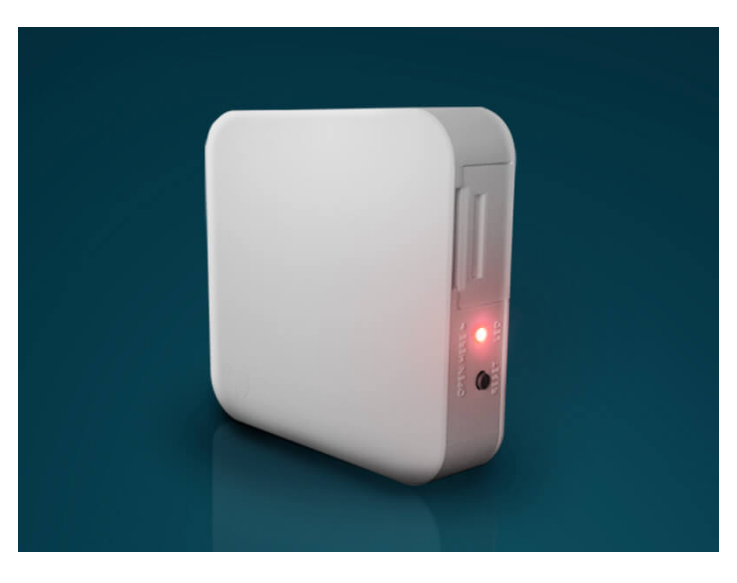

### 歡迎與我們的業務團隊聯繫 我們將竭誠為您服務

LINE 台灣廣告服務申請信箱: dl\_twab@linecorp.com